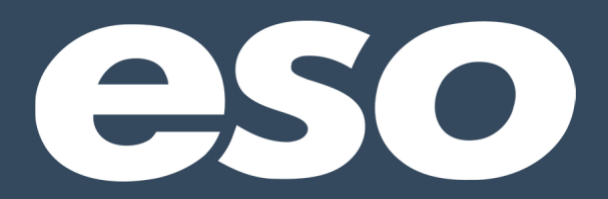

# **EHR User Guide**

# Index

| Introduction           | 3       |
|------------------------|---------|
| ESOsuite.net           | 4 – 5   |
| EHR Mobile             | 6 –7    |
| Logging In             |         |
| Navigation             |         |
| EHR Landing Page       | 8       |
| EHR Views              | 9       |
| Search Filters         | 10 - 11 |
| Search Results         | 12      |
| Record Icons           | 13      |
| Record Operations Menu | 14 – 16 |
| Logging Out            | 17      |
| Adding an Incident     | 18      |
| Importing CAD Data     | 19 – 20 |
| Inside an EHR          | 21      |
| EHR Navigation         | 22 – 23 |
| Incident Details       | 24 – 43 |
| Unit                   |         |
| Vehicle                |         |
| Predefined             |         |
| Address                |         |
| Personnel              |         |
| Disposition            |         |
| Destination            |         |
| Address                |         |
| Mileage                |         |
| Patient Details        | 45 – 53 |
| Vital Signs            | 54 – 55 |
| Flow Chart             | 56 – 58 |

| Assessment              | 59 – 63 |
|-------------------------|---------|
| Narrative               | 64 – 68 |
| Forms                   | 69      |
| Burns                   | 70      |
| Obstetrical             | 71 – 72 |
| Motor Vehicle Collision | 73 – 74 |
| Billing                 | 75 – 85 |
| Signatures              | 86 – 97 |
| Data Validation         | 98 – 99 |

In this reference guide, you'll receive an overview of the ESO EHR application. New ESO EHR Users are encouraged to review this guide first in order to learn the basics of entering an EHR in the system.

## **Navigation Page Logging In**

To log in, go to <u>https://www.esosuite.net/EsoSuite</u>, enter your Username, Password, and Agency ID, then click "Let's Go"!

- Username and Agency ID are **NOT** case sensitive.
- Password **IS** case sensitive!

Be sure to keep your login information in a safe place.

If you forget your password on either the Web or Mobile application, please use the *Forgot your password?* Link on <u>https://www.esosuite.net/EsoSuite</u> to send yourself a password reset email.

| 6        | 25               |         |  |
|----------|------------------|---------|--|
| Hea      | althcare Cor     | nnected |  |
| username |                  |         |  |
| password |                  |         |  |
| agency   |                  |         |  |
|          | Let's Go!        |         |  |
|          | Forgot your pass | word?   |  |

#### **Navigation Page**

The ESO Navigation Page is the portal to all of your service's ESO applications. It also houses QM messages, support information, and the messaging component of the system.

The navigation panel on the far-left side of the page allows you to access all ESO applications such as ePCR, Fire, Personnel Management, Reports, Quality Management (QM), and Administrative Console. Your view of the navigation panel will be determined by your assigned the Security Role as well as what your service has purchased.

| Ċ.                           | _                   | ESO Documentation<br>RESCUE, BOBBIE                                                                                  | _             |                 |          | e               | S            | C               |          |  |
|------------------------------|---------------------|----------------------------------------------------------------------------------------------------|---------------|-----------------|----------|-----------------|--------------|-----------------|----------|--|
| 🗱 EHR                        | Messages            |                                                                                                    | No New Alerts | Cale            | ndar     |                 |              |                 |          |  |
|                              | FROM                | MESSAGE                                                                                                    | DATE \$       | ۰.              |          | Ju              | ly 201       | 6               |          |  |
| <b>M</b> []                  | STRATOR, ADMINI     | QM Documentation Message<br>Please review and append your narrative to include<br>necessary documentation by July 1. | Jun 29 2016   | <b>Su</b><br>26 | Mo<br>27 | <b>Tu</b><br>28 | <b>We</b> 29 | <b>Th</b><br>30 | Fr<br>1  |  |
|                              | III STRATOR, ADMINI | Welcome to ESO!                                                                                                    | Jun 29 2016   | 3               | 4        | 5               | 6            | 7               | 8        |  |
|                              | Reminder            | EMT-Paramedic expires in 6 months                                                                                    | Mar 30 2016   | 10<br>17        | 11<br>18 | 12<br>19        | 13<br>20     | 14<br>21        | 15<br>22 |  |
|                              |                     |                                                                                                    |               | 24              | 25       | 26              | 27           | 28              | 29       |  |
|                              |                     |                                                                                                    |               | 31              | 1        | 2               | 3            | 4               | 5        |  |
|                              |                     |                                                                                                    |               | Help            | oful Re  | esour           | ces          |                 |          |  |
|                              |                     |                                                                                                    |               |                 |          |                 |              |                 |          |  |
| Quick Links Add EHR Incident |                     |                                                                                                    |               |                 | ПТ       |                 |              |                 |          |  |
|                              | Filter by           | •                                                                                                    | 1-3 of 3 🔹 🕟  |                 |          |                 |              |                 |          |  |

Need File Path

#### **Messages**

This area can display three types of information that require your attention:

- 1. Quality Management (QM) messages
- 2. Agency Alerts: Messages for all users who have access to your ESO environment
- 3. Impending credential expiration Reminders

## **Logging In**

If ESO Mobile is purchased and installed on your device, start the program by clicking on ESO EHR in your app list. To log in, go, enter your Username, Password, and click "Let's Go"! Be sure to keep your login information in a safe place.

If you forget your password, please use the Forgot your password? link at <u>www.esosuite.net</u> to send yourself a password reset email.

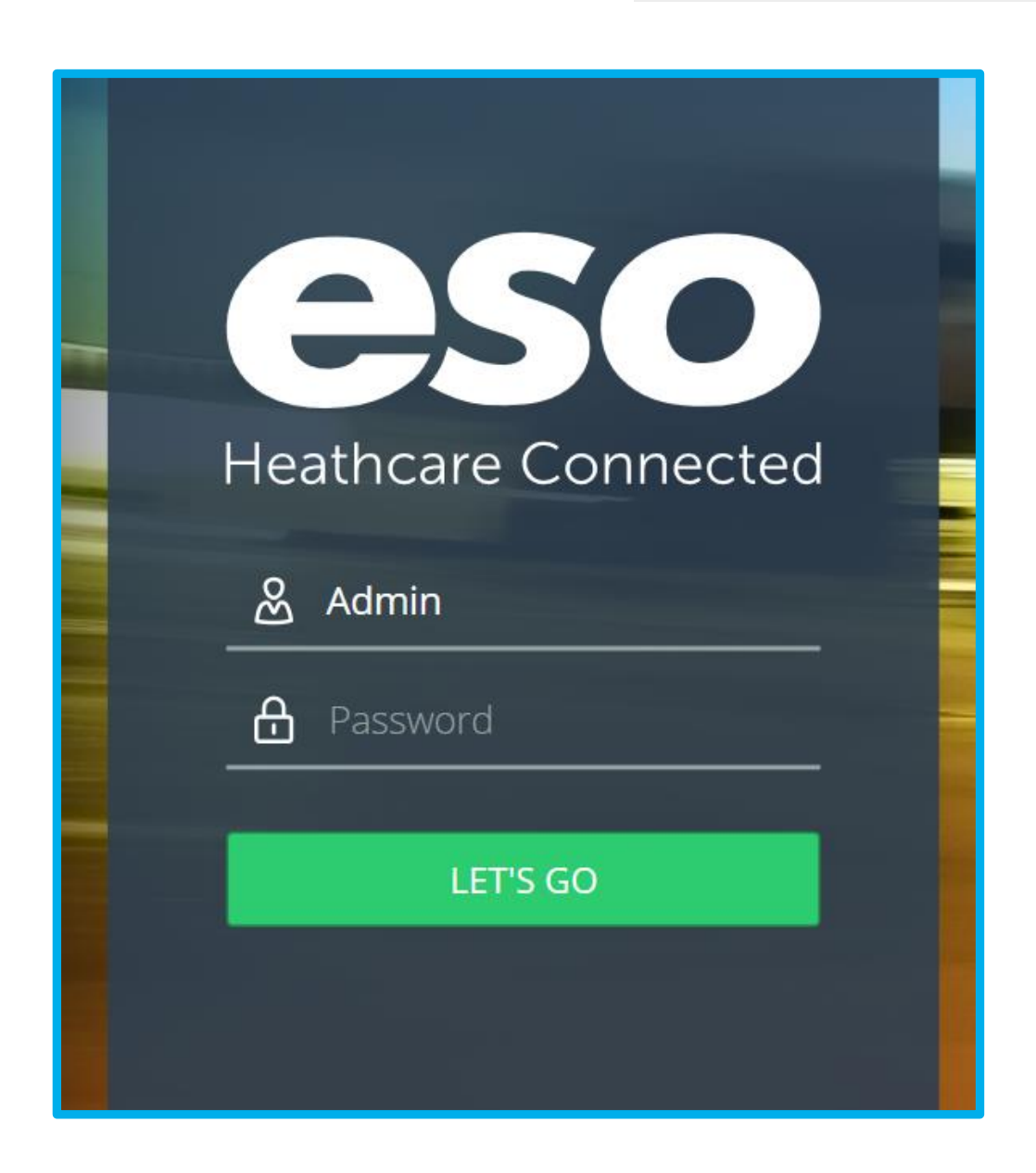

#### **Navigation/Home Page**

Many of the features on the ESOSuite.net Navigation page are also on the EHR Mobile Home Page

- 1. Private message Alerts
  - a. For the user who has logged in.
  - b. For additional crew who will be added when shift is set.
  - c. Each user must enter their login password to access their private messages.
- 2. Agency Alerts are **not** private and can be viewed by all users.
- 3. Set Shift
  - a. Allows for all crew, unit, vehicle and shift fields to be prefilled to provide as default in each record written on this device.
- 4. Fax Status and Fax History
- 5. Record Status Center
  - a. The status of records currently residing on this mobile device.
  - b. What is seen and accessible is based on security role of the crew.
  - c. The Sync Records button, pulls up ALL records on this device to elect which shall be "synced" to the web.
- 6. To initiate a new record
  - a. New Record
  - b. Import from CAD

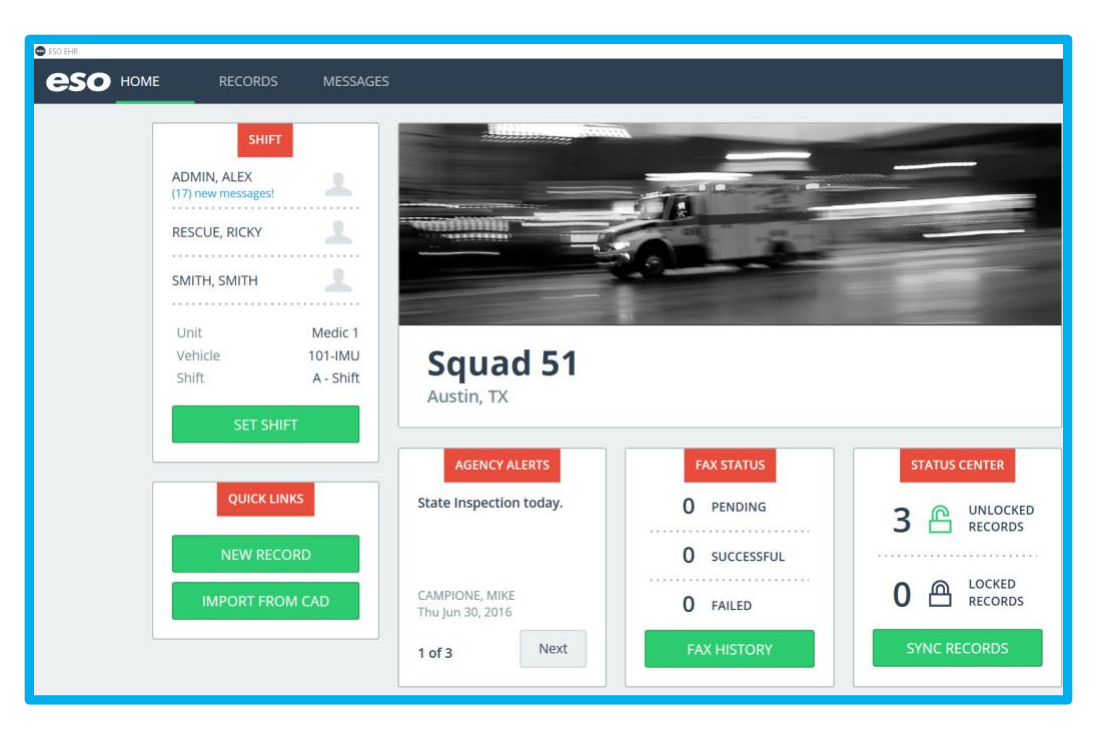

Need File Path

# **EHR Landing Page**

To go to the ESO EHR landing page, click on the Electronic Health Record, EHR link in the navigation panel.

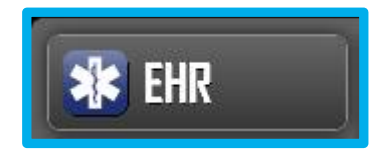

Incidents available to a user's view is based on their assigned security role. This page provides many features and operations related to each EHR. If the incident you are looking for is not immediately available in the current view, you may change the view by using 1 or 2 features. These features are meant to provide you with the best combination of your patient record default and/or search results.

The default view is all Draft (unlocked) and Mobile records for the last 90 days. In the upper left under "Selected View" you will click the arrow to reveal the drop-down menu of available views for the types or records you'd like to see and choose one.

| €          | eso                        | \$∦≰ EHR                   |                                   |                                    |         |   | F                          |         |
|------------|----------------------------|----------------------------|-----------------------------------|------------------------------------|---------|---|----------------------------|---------|
| Sele<br>Al | cted View<br>I Draft & Mob | ile Records 🗸              |                                   |                                    |         |   |                            | Filters |
|            |                            | Views - Last 90 Days       | , <b>2016 16:01</b><br>-0941-DOCU | UNNAMED PATIENT<br>105 Main Street | ÷.      | 1 | STRATOR, ADMINI<br>Medic 1 | =       |
|            |                            | All Draft & Mobile Records | <b>, 2016 16:01</b><br>-0941-DOCU | UNNAMED PATIENT<br>105 Main Street | ŵ       |   | RESCUE, RICKY<br>Medic 1   | =       |
|            |                            | All Records                | , <b>2016 15:13</b><br>-1519-DOCU | SMITH, DUANE<br>100 Main Street    | ÷       |   | RESCUE, RICKY              | =       |
|            |                            | My Draft & Mobile Records  |                                   | Showing 3                          | records |   |                            |         |
|            |                            | My Mobile Records          |                                   |                                    |         |   |                            |         |
|            |                            | My Records                 |                                   |                                    |         |   |                            |         |

Log into web application > EHR

# **Search Filters**

The chosen view can then be narrowed by using the  $2^{nd}$  feature: Filters, located on the right upper side.

| ft            | eso         | 🍂 ehr        |   |                                        |                                    |   |            |                            | RESCUE, RI  |               |
|---------------|-------------|--------------|---|----------------------------------------|------------------------------------|---|------------|----------------------------|-------------|---------------|
| Select<br>All | Draft & Mol | oile Records | ~ |                                        |                                    |   |            |                            |             | Filters       |
|               |             |              | ß | Jun 06, 2016 16:01<br>160606-0941-DOCU | UNNAMED PATIENT<br>105 Main Street | Ŷ | 1 1        | STRATOR, ADMINI<br>Medic 1 | =           |               |
|               |             |              | e | Jun 01, 2016 15:13<br>160601-1519-DOCU | SMITH, DUANE<br>100 Main Street    | Ŷ | $\bigcirc$ | RESCUE, RICKY              |             |               |
|               |             |              |   |                                        |                                    |   |            | Log i                      | nto web app | lication > EH |

Use the single select slider menu to reveal additional choices for Date Range Interval. By choosing "Custom", simply use the number pad to select the date range

| Filters                                 |                                      |                        | Date Range Interval OK |
|-----------------------------------------|--------------------------------------|------------------------|------------------------|
| Date Range Interval Last 90 Days Select | Start Date<br>or mm/dd/yyyy <b>{</b> | End Date<br>mm/dd/yyyy | Today                  |
|                                         |                                      |                        | Yesterday              |
|                                         |                                      |                        | Last 7 Days            |
| Status Select                           | equals <b>Draft, Mobile</b>          | Multi (                | Last 30 Days           |
|                                         |                                      |                        | Last 60 Days           |
| Add Filter                              |                                      |                        | Last 90 Days           |
|                                         |                                      |                        | Last 120 Days          |
|                                         |                                      |                        | Last 180 Days          |
|                                         |                                      |                        | Custom                 |

Log into web application > EHR > Filters

| eso           | 🗚 EHR_     |         |                                                                                                    |
|---------------|------------|---------|----------------------------------------------------------------------------------------------------|
| Draft & Mobil | e Record F | Filters | Filter OK Destination Disposition Incident Number Patient Date of Birth Patient First Name Patient Last Name Patient SSN Priority Provider Response Zone Run Type Scene Address 1 Shift |
|               |            |         | Status                                                                                                    |

Log into web application > EHR > Filters

To add additional Filters, choose the Add Filter button under the **Date Range** Interval and single select a filter(s) to assist in your search.

For each added filter, you may be asked to type the desired search item, or single/multi select from a list. Filters may be added or removed as needed. Click "OK" to view your results.

| ers                                 |        |         |      |      |                      |      |                        |   | ок     |
|-------------------------------------|--------|---------|------|------|----------------------|------|------------------------|---|--------|
| Date Range Interval<br>Last 90 Days | Select | {≣      | or   | Star | rt Date<br>n/dd/yyyy | {::: | End Date<br>mm/dd/yyyy | { |        |
| Patient First Name                  | Si     | elect { | cont | ains | Type here            |      |                        |   | Remove |
| Add Filese                          |        |         | -    |      |                      |      |                        |   |        |

Log into web application > EHR > Filters

| Search Results                             |                                               |                              |                   |             | 12      |
|--------------------------------------------|-----------------------------------------------|------------------------------|-------------------|-------------|---------|
|                                            |                                               |                              |                   |             |         |
| A ESO 🇚 EHR                                |                                               |                              |                   |             |         |
| Selected View Patient First Name: Johnny X | estination: University Medical Center Brack   | kenridge ×                   |                   |             | Filters |
|                                            |                                               | 1 records found from 07/08/2 | 2015 - 10/06/2015 |             |         |
|                                            | Oct 06, 2015 11:28<br>151006-1128-EHRTRAINING | ESOSUITE, JOHNNY             | ۵ 🖉               | FOUTS, RYAN |         |
|                                            |                                               | Showing 1 rec                | ords              |             |         |

Log into web application > EHR > Filters > OK

During your search, the filters will be visible above. You are able to widen your search by removing one or more filters.

## **Record Icons**

The icon to the left of each record, provides the reader a quick look as to its "status".

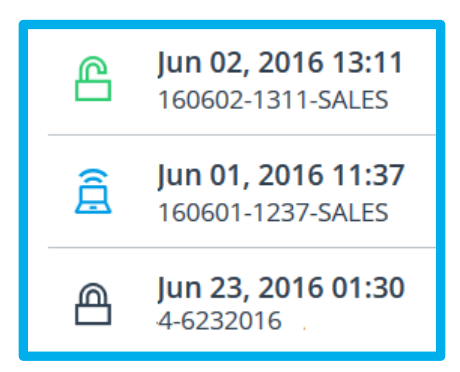

 $\leftarrow$  This record is stored on the web application and is unlocked/draft status

 $\leftarrow$  This record is out on a mobile device and has yet to be "synced" to the web. Only a printed view is available here.

 $\leftarrow$  This record is stored here on the web application and is locked.

## **Record Operations Menu**

In whatever view, you choose for the EHR Landing Page, notice the "row menu" to the right of each record. Clicking this menu reveals many record operations, based on its status and the user's security role.

| Cott 06, 2015 17:20 ESOSUITE, JOHNNY   151006-1720-EHRTRAINING   Cott 06, 2015 17:13 UNNAMED PATIENT   151006-1713-EHRTRAINING   Cott 06, 2015 11:28 ESOSUITE, JOHNNY   151006-1128-EHRTRAINING   Showing 3 records Delete |   |                                               |                       |           |   |                      | <u> </u> |
|----------------------------------------------------------------------------------------------------|---|-----------------------------------------------|-----------------------|-----------|---|----------------------|----------|
| Oct 06, 2015 17:13 UNNAMED PATIENT   151006-1713-EHRTRAINING <b>Oct 06, 2015 11:28</b> ESOSUITE, JOHNNY Showing 3 records Delete                                                                                           | ß | Oct 06, 2015 17:20<br>151006-1720-EHRTRAINING | ESOSUITE, JOHNNY      | Ş         |   | Edit<br>Print        |          |
| C Oct 06, 2015 11:28<br>151006-1128-EHRTRAINING C Cardiac Monitor Files<br>Showing 3 records Delete                                                                                                    | ß | Oct 06, 2015 17:13<br>151006-1713-EHRTRAINING | UNNAMED PATIENT       | ~         | Ø | Fax                  |          |
| Showing 3 records Cardiac Monitor Files Delete                                                                                                    | ß | Oct 06, 2015 11:28<br>151006-1128-EHRTRAINING | ESOSUITE, JOHNNY      | <b>\$</b> | Ø | Email<br>Attachments |          |
|                                                                                                    |   |                                               | Cardiac Monitor Files |           |   |                      |          |

Log into web application > EHR > Row Menu

Edit - reopens the record to view and/or edit

**Print** - allows the user to view/print a copy of the EHR:

Patient Care Report, Billing Report (PCR + Billing + signatures + attachments) OR Quick Summary Report for quick info access of limited demographics, treatments and vitals, to give report or print.

| 1.7.1               |     |                      |        |      |     |
|---------------------|-----|----------------------|--------|------|-----|
| : <b>5</b> :<br>TR. | :   | Select a Document    |        |      |     |
| 3<br>R              |     | Patient Care Report  |        |      | vi  |
| 4                   |     | Billing Report       |        |      | vi  |
| -                   |     | Quick Summary Report |        |      |     |
| 0                   |     |                      |        |      | VII |
| R.                  |     |                      | Cancel | Next |     |
| :4                  |     |                      |        |      | VII |
| RA                  | INE | KS                   | -      | ·    |     |

Log into web application > EHR > Row Menu > Print

To print using the HTML default option, click "Send to Printer"

**Note:** When "Export PDF" is chosen, you will be asked to Save *before printing*.

| <b>∦</b> E | Patient Car                                         | e Report                  |                   |                           |                                           |                           | ОК    |
|------------|-----------------------------------------------------|---------------------------|-------------------|---------------------------|-------------------------------------------|---------------------------|-------|
| State      | Export PDF                                          | Send to printer           |                   |                           |                                           |                           |       |
|            | Squad 51<br>Patient Care Record<br>Name: SNOW, JOHN |                           | Incident #: 1     | .71109-1025-SALES         | 9-1025-SALES Date: 11/09/2017 Patient 1 o |                           |       |
|            | Last                                                | SNOW                      | Address           | 8004 Richard King Trail   | Primary Impression                        | Cardiac arrest            |       |
|            | First                                               | ИНОЦ                      | Address 2         | ovor menararung rran      | Secondary Impression                      | Traumatic Circulatory Arr | rest  |
|            | Middle                                              |                           | City              | Austin                    | Protocol Used                             | Multiple Trauma           |       |
|            | Gender                                              | Male                      | State             | ТХ                        | Anatomic Position                         |                           |       |
|            | DOB                                                 | 10/13/1981                | Zip               | 78749                     | Chief Complaint                           |                           |       |
|            | Age                                                 | 36 Yrs, 0 Months, 27 Days | Country           | US                        | Duration                                  |                           | Units |
|            | Weight                                              | 185.0lbs - 83.9kg         | Tel               |                           | Secondary Complaint                       |                           |       |
|            | Pedi Color                                          |                           | Physician         |                           | Duration                                  |                           | Units |
|            |                                                     | 400450700                 | Edda and a lide a | Max I famout a set asters | Dell'endle Level of Distance              |                           |       |

**Fax/email** - Allows the user to fax or email to the destination listed on the record. The fax number and/or email must be set up prior to the fax/email button being active (see the <u>Administrative section</u> for instructions on how to set up hospital fax numbers/email addresses).

**Fax History** – Review fax history, resend from history any failed faxes.

Log into web application > EHR > Row Menu > Print

| Fa  | x History - Last 15 Da      | ys                      |                               |              |
|-----|-----------------------------|-------------------------|-------------------------------|--------------|
|     | Sent At                     | Incident                | Destination                   | Status       |
| •   | 10/06/2015 @23:52:          | 151006-1128-EHRTR       | University Medical Center Bra | In progress  |
| Loc | oking for a specific record | d? Try a custom search. | Clos                          | e Resend Fax |

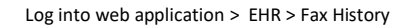

**Attachments** - To view and/or attach documents to the record, choose attachments. The dialog box will appear to allow the user to download/delete or edit description of available attachments OR point to a chosen file to attach to its record.

**Cardiac Monitor Files -** To view them, click this operation. When downloaded, the reader must have the appropriate proprietary Monitor/Defibrillator viewer installed on their computer to view them. The files are also viewable in the printed view without downloading.

Unlock/Delete - The ability to delete, undelete and "unlock" records are based on security role.

# Logging Out

To log out, click anywhere in the upper right-hand corner near your name or near the silhouette to bring up the word "Logout" click on Logout and the program will shut down.

| 🕈 eso 🧚 ei                               | HR                                                                          |                                        |                                    |           |     |                            | RESCUE, RIC | кү 👤   |
|------------------------------------------|-----------------------------------------------------------------------------|----------------------------------------|------------------------------------|-----------|-----|----------------------------|-------------|--------|
| Selected View<br>All Draft & Mobile Reco | ords $\!\!\!\!\!\!\!\!\!\!\!\!\!\!\!\!\!\!\!\!\!\!\!\!\!\!\!\!\!\!\!\!\!\!$ |                                        |                                    |           |     |                            |             | Logout |
|                                          | ß                                                                           | Jun 06, 2016 16:01<br>160606-0941-DOCU | UNNAMED PATIENT<br>105 Main Street | \$        | 1 1 | STRATOR, ADMINI<br>Medic 1 | =           |        |
|                                          | ß                                                                           | Jun 01, 2016 15:13<br>160601-1519-DOCU | SMITH, DUANE<br>100 Main Street    | <b>\$</b> | Ø   | RESCUE, RICKY              | =           |        |

Log into web application > EHR > Logout

# **Adding an Incident**

To add an incident, Click the NEW RECORD button located at the bottom of the page.

The Incident Detail screen will appear, allowing you to enter incident information.

| A      | eso        | 🗚 EHR          |   |                                         |                                   |              |        |                          | RES |             |
|--------|------------|----------------|---|-----------------------------------------|-----------------------------------|--------------|--------|--------------------------|-----|-------------|
| Select | Draft & Mo | bile Records 🗸 |   |                                         |                                   |              |        |                          |     | Filters     |
|        |            |                | ß | Jul 05, 2016 00:00<br>131213-1209-DAM   | DOE, JOHN<br>101 test drive       | <b>99</b> 11 | 1 1    | RESCUE, RICKY<br>Medic 1 | ≡   | ^           |
|        |            |                | ß | Jul 01, 2016 11:23<br>160701-1123-SALES | UNNAMED PATIENT<br>105 Dune Drive | \$           | Ø      | RESCUE, RICKY            | ≡   |             |
|        |            |                |   |                                         | NEW RECORD                        | CAD          | IMPORT |                          |     | Fax History |

Log into web application > EHR >

## **Importing CAD Data**

If the Computer-Assisted Dispatch (CAD) interface is active:

Click the CAD button to see a list of any incidents that are available for import.

#### In EHR Mobile

Once the shift has been set, the CAD queue will be filtered by the Unit listed in the shift setup.

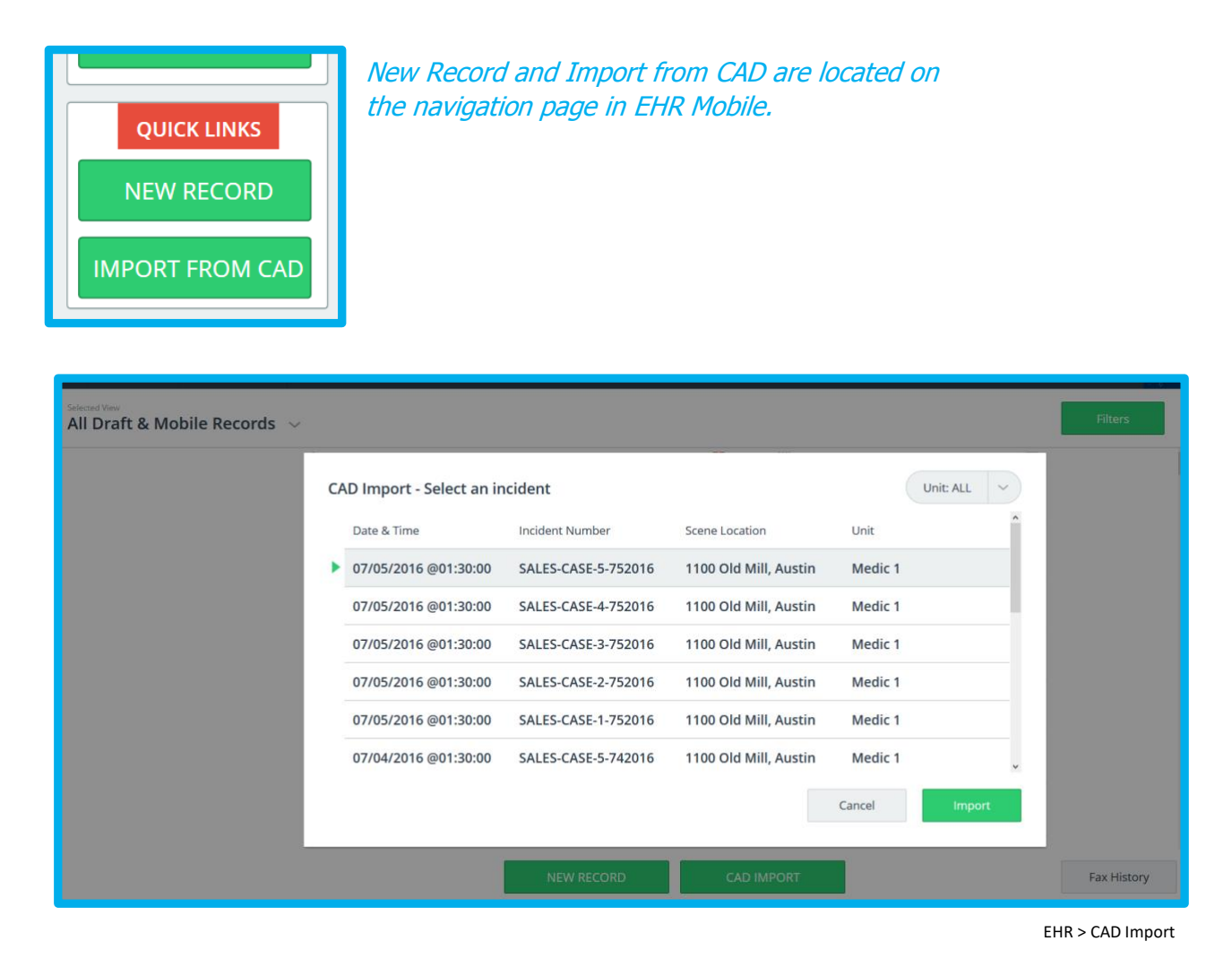

Selecting an incident will automatically open up a new incident detail and pre-fill any mapped fields.

# **Importing CAD Data**

Within the record on the Incident tab, a "CAD Import" Button will be available to update the CAD data in to the record, as per below.

| INCIDENT           | PATIENT       | VITALS | FLOWCHART                          | ASSESSMENTS | NARRATIVE | FORMS      |
|--------------------|---------------|--------|------------------------------------|-------------|-----------|------------|
| RESPONSE           | ළූූັ Response |        |                                    |             |           |            |
| SCENE<br>PERSONNEL |               |        | Incident Number<br>160707-1250-SAL | ES          |           | CAD Import |

EHR > New EHR > CAD Import

#### **Editing an Incident**

An Incident may be viewed/edited by clicking on its entry in the incident list or via its Record Operation menu to the far right. The record will open and default to the Incident page. **Note:** Access to the EHR module and the ability view and edit records is based on the security role of the user. Any record available in a user's view may be edited based on its status.

- Unlocked records
  - $\circ$  All fields may be edited by the crew listed in the personnel section of the record.
  - Non-clinical fields may also be editable by Admins and those with the security roles of either EHR Supervisor or EHR Manager
- Locked records
  - The only editable fields are non-clinical fields and the listed personnel, Admins, EHR Supervisors and EHR Managers may edit them.
- Mobile records (as seen from esosuite.net)
  - o These records still reside on the mobile device
  - Mobile records may be viewed as a printed view only for all listed personnel on that record, Admins, EHR Manager and EHR Supervisor.
    - Once the Mobile record is synced to esosuite.net, it will convert with the same readers' able to read/edit as described above for locked or unlocked records.

## **EHR Navigation Bar**

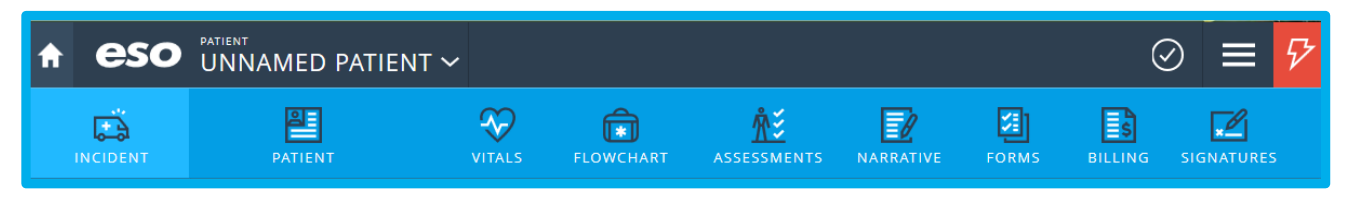

EHR > Inside EHR

From left to right, these are the buttons at the top of the page:

Within an Incident, the HOME button (designated by the icon of a house) brings you back to the EHR landing page (incident list).

The down arrowhead to the right of the patient name will allow you to add additional patient(s) if you are documenting a report for more than one patient on a scene.

The arrow beside the name is also a popover menu that contains patient name (s) for that particular run.

The record operation menu to the far right or "row menu" offers an option to delete a patient added that is not needed.

The CHECK symbol takes you to the validation process for the report. You will be offered the option to Lock a record once all validations have been met.

The Record Operations menu (row menu) contents are below:

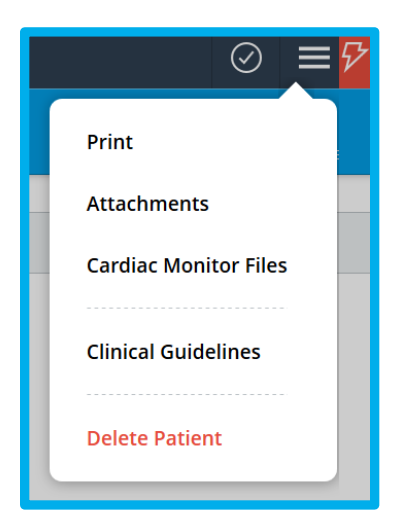

**Print** allows the author/reader to print the record within the record

**Attachments** allows the author/reader to make or view attachments

**Cardiac Monitor Files** allows the author/reader to view available cardiac monitor files imported to this record

**Clinical Guidelines** allow for available protocols or guidelines that may be uploaded by the administrator for viewing

**Delete Patient** allows the author to delete a patient that has been added to this incident.

# **EHR Navigation Bar**

Beneath the navigation bar are tabs used to navigate between EHR sections. These tabs are covered in detail in the following sections of this guide and are identical for Mobile and esosuite.net EHR entry.

| INCIDENT   | NARRATIVE                 |
|------------|---------------------------|
| PATIENT    | FORMS (Specialty Patient) |
| VITALS     | BILLING                   |
| FLOWCHART  | SIGNATURES                |
| ASSESSMENT |                           |

| 🔒 eso         | UNNAMED PATIENT | ~               |                        |                 |            | (          | 9 🔳 🖓      |
|---------------|-----------------|-----------------|------------------------|-----------------|------------|------------|------------|
|               | PATIENT VITALS  | FLOWCHART       | ASSESSMENTS            | NARRATIVE       | FORMS      | BILLING    | SIGNATURES |
| RESPONSE      | Ē               | Response        |                        |                 |            |            |            |
| SCENE         |                 | ncident Number  |                        |                 |            |            | _          |
| PERSONNEL     |                 | 160712-1037-ESC | DTRAINERS              |                 |            | CAD Import |            |
| DISPOSITION   |                 | Run Number      |                        |                 |            |            |            |
| DESTINATION   |                 |                 |                        |                 |            |            | -          |
| TIMES         |                 | 911 Response    | Medical Transport      | Non-Emergency I | FT Other   | {≣         |            |
| MILEAGE       |                 | Priority        |                        |                 |            |            |            |
| ADDITIONAL    |                 | Lights/Sirens   | Lights/Sirens, Downgra | aded No Lights  | /Sirens Ot | her ¦≣     |            |
| NFIRS         |                 | Shift           |                        |                 |            | -          |            |
| PPE / EXPOSUR |                 |                 |                        |                 | Sele       | ct ]≣      |            |
|               |                 | Jnit            |                        |                 | Sele       | ct {≣      |            |
|               |                 | /ehicle         |                        |                 |            |            |            |
|               |                 |                 |                        |                 | Sele       | ct {≣      |            |

EHR > Inside EHR> Incident Details Tab > Response

The Incident Detail screen provides access to the fields that relate to general incident information. Fields do not need to be completed in a particular order, and not every field needs to be completed in order to move to other screens.

#### **Incident Information - Response**

The Incident Number is an auto-generated number comprised of the chart creation date/time, followed by your service's ESO Agency ID. This number IS overwritten with your CAD incident number and can be modified/replaced with any desired Incident number.

### **Run Type**

Select one of the Quick Pick options or choose "Other" to see a full list of options.

| Ū, | Response                                              | Run Type OK                          |
|----|-------------------------------------------------------|--------------------------------------|
|    | Incident Number                                       | Q Search                             |
|    | 150930-0955-ESO                                       | 911 Response (Emergency)             |
|    | Run Number                                            | Intercept                            |
|    |                                                       | Emergency Interfacility Transfer     |
|    | Run Type                                              |                                      |
|    | 911 Response Medical Transport Non-Emergency IF       | Non-Emergency Interfacility Transfer |
|    |                                                       | Medical Transport                    |
|    | Priority                                              |                                      |
|    | Lights/Sirens Lights/Sirens, Downgraded No Lights/Sir | Mutual Aid                           |
|    | Shift                                                 | Standby                              |
|    |                                                       | APP - Emergency Response             |

Select the desired option and the selection panel will close entering the selected option or Click "OK" to close the section panel.

#### **Priority**

Select one of the Quick Pick options or choose "Other" to see a full list of options.

EHR > Inside EHR> Incident Details Tab > Response > Run Type

# **Incident Details**

| ŧ | Response                                            | Priority OK                                   |  |  |
|---|-----------------------------------------------------|-----------------------------------------------|--|--|
|   | Incident Number                                     | Q Search                                      |  |  |
|   | 150930-0955-ESO                                     | Lights/Sirens                                 |  |  |
|   | Run Number                                          | No Lights/Sirens<br>Lights/Sirens, Downgraded |  |  |
|   |                                                     |                                               |  |  |
|   | Run Type<br>911 Response (Emergency)                | No Lights/Sirens, Upgraded                    |  |  |
|   | Priority                                            |                                               |  |  |
|   | Lights/Sirens Lights/Sirens, Downgraded No Lights/S |                                               |  |  |
|   | Shift                                               |                                               |  |  |

EHR > Inside EHR> Incident Details Tab > Response > Priority

Select the desired option and the section panel will close entering the selected option or Click "OK" to close the section panel.

#### Shift

Select the row menu option

(section panel) to open the section panel of available choices.

#### Select an option or Click "OK" to close the panel.

| Incident Number          | Shift OK |
|--------------------------|----------|
| 150930-0955-ESO          |          |
| Run Number               | Q Search |
|                          | A Shift  |
| Run Type                 | B Shift  |
| 911 Response (Emergency) | E Shift  |
| Priority                 | F Shift  |
| No Lights/Sirens         | On call  |
| Shift                    |          |
|                          |          |
| Unit                     |          |
|                          |          |

EHR > Inside EHR> Incident Details Tab > Response > Shift

#### Unit

Select the row menu option Select To open the section panel of available choices. Select an option or Click "OK" to close the section panel.

| Run Type<br>911 Response (Emergency) | Unit OK          |  |  |  |
|--------------------------------------|------------------|--|--|--|
| Priority<br>No Lights/Sirens         | Q Search         |  |  |  |
|                                      | Medic Bravo      |  |  |  |
| Shift                                | Medic Charlie    |  |  |  |
| Unit                                 | Ambulance Delta  |  |  |  |
|                                      | BLS 42 Beta      |  |  |  |
| Vehicle                              | ALS 23 Alpha     |  |  |  |
|                                      | Rescue Ambulance |  |  |  |

EHR > Inside EHR> Incident Details Tab > Response >Shift

#### Vehicle

Select the row menu option to open the section panel of available choices. Select an option or Click "OK" to close the section panel.

| Run Type<br>911 Response (Emergency) | Vehicle OK          |  |  |
|--------------------------------------|---------------------|--|--|
| Priority<br>No Lights/Sirens         | Q Search            |  |  |
|                                      | Bat Mobile          |  |  |
| Shift                                | Rider Trans Am      |  |  |
| Unit                                 | Love Bug            |  |  |
|                                      | Green Hornet        |  |  |
| Vehicle                              | Starsky Gran Torino |  |  |
|                                      | Duke Charger        |  |  |

EHR > Inside EHR> Incident Details Tab > Response > Vehicle

#### **Incident Information – Scene**

#### Predefined

Predefined incident locations were entered into the software as part of your new company setup process.

To take advantage of these common locations:

Select a Scene Location Type.

A list of common incident locations of that location type will populate the slider menu to the right under Location Name, if available.

Choose the appropriate Location Name from the drop-down menu, and the incident address will auto-populate the correct fields.

NOTE: When using the Predefined feature, the Scene Address cannot be modified. If an address has changed or is incorrect, choose "Address" and enter the correct address. Report the incorrect information to your administrator so that it can be corrected in the administration section. Refer to the <u>Administration Section</u> for instructions on how to modify or add common incident locations to your company configuration.

| SCENE          | Ş | Scene          |                   |        |       |        |
|----------------|---|----------------|-------------------|--------|-------|--------|
| PERSONNEL      |   |                | Prede             | fined  | Ad    | ldress |
| DISPOSITION    |   | Location Type  |                   |        |       |        |
| DESTINATION    |   | Home           | Street or Highway | Hospit | al ER | Other  |
| TIMES          |   | Location Name  |                   |        |       |        |
| ADDITIONAL     |   | Address        |                   |        |       |        |
| PPE / EXPOSURE |   | Apt/Suite/Room |                   |        |       |        |
|                |   | Zone           |                   |        |       |        |

EHR > Inside EHR> Incident Details Tab > Response > Scene > Predefined

#### **Address**

Common location types are built into the system to improve data accuracy and increase user input efficiency. Select "Address" if the location you desire is not in the slider menu to the right to type in the address.

#### Zip Code/City Look-up

If you enter the zip code and/or the City name, then click on the magnifying glass next to County, the City, County and State of the incident location will auto-fill or provide a list of choices from which to choose. NOTE: The county field is not an editable one. If you have manually typed in an address, use the magnifying glass to populate the county name.

|             |                | Predefined | Address | )         |
|-------------|----------------|------------|---------|-----------|
| RESPONSE    | Location Type  |            |         |           |
| SCENE       | Home           |            |         | Select {≣ |
| PERSONNEL   | Location Name  |            |         |           |
| DESTINATION | Address        |            |         |           |
| TIMES       | Apt/Suite/Room |            |         |           |
| ADDITIONAL  | City           |            | State   |           |
|             |                |            |         | Select    |
|             | ΖIP            |            | County  | Q         |
|             | Zone           |            |         |           |
|             |                |            |         | Select ∫⊟ |

EHR > Inside EHR> Incident Details Tab > Response > Scene > Address

#### Personnel

Add personnel by clicking either the "Add Crew" or "Add Other" button.

NOTE: The person who is logged in will automatically be included in the personnel list.

## **Add Crew**

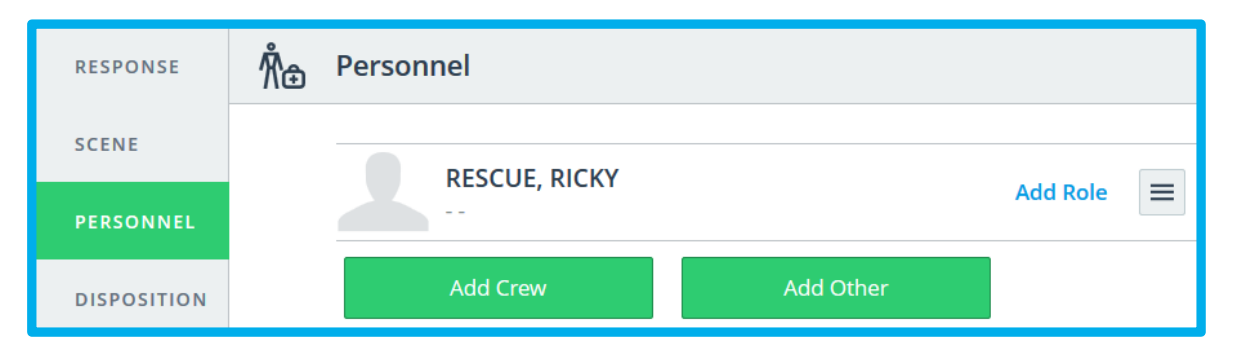

EHR > Inside EHR> Incident Details Tab > Response > Personnel

| Add                                                                                                    | Crew            |          | ОК       | #<br>A      |
|----------------------------------------------------------------------------------------------------|-----------------|----------|----------|-------------|
|                                                                                                    | C               | २ Search |          | B<br>C<br>D |
|                                                                                                    | BASICA, AMANDA  |          |          | F           |
| <ul> <li>Image: A start of the start of the start of</li></ul> | RESCUE, RICKY   |          | Add Role | G           |
|                                                                                                    | RESCUE, BOBBIE  |          |          | J           |
|                                                                                                    | ROYE, JOHNNY    |          |          | L           |
|                                                                                                    | STRATOR, ADMINI |          |          | N           |

Select the appropriate crew members and select "OK" or "Role."

EHR > Inside EHR> Incident Details Tab > Response > Personnel > Add Crew

| Add Crew        | Role OK<br>RESCUE, RICKY |        |
|-----------------|--------------------------|--------|
|                 | Q Search                 |        |
| BASICA, AMANDA  | Clear Selection          |        |
| RESCUE, RICKY   | ▶ Lead                   |        |
| RESCUE, BOBBIE  | Driver                   | In Use |
| ROYE, JOHNNY    | 2nd Provider             |        |
| STRATOR, ADMINI | 3rd Provider             |        |
|                 | Other                    |        |

EHR > Inside EHR> Incident Details Tab > Response > Personnel > Add Crew

Personnel roles can be edited from either the Incident Details page or the personnel selection list. The LEAD position is the person responsible for writing the patient care report for that particular call.

| RESPONSE    | Å⊕ Personnel           |  |
|-------------|------------------------|--|
| SCENE       |                        |  |
| PERSONNEL   | Lead                   |  |
| DISPOSITION | ROYE, JOHNNY<br>Driver |  |
| DESTINATION | Add Crew Add Other     |  |
| TIMES       |                        |  |

EHR > Inside EHR> Incident Details Tab > Response > Personnel > Add Crew

## **Incident Details**

To Edit or Delete Personnel use the Row Menu in the right-hand column.

NOTE: *If a logged in user tries to remove themselves from an incident they will receive the following message*.

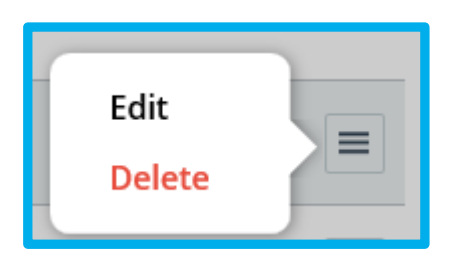

## Remove yourself from incident?

If you remove yourself you will be removed as a provider for flowchart treatments, your signatures cleared, and no longer be able to modify parts of this record.

Cancel

Remove

Select "Remove" to continue or "Cancel" return without deleting.

Deletion of other Personnel will see the following message:

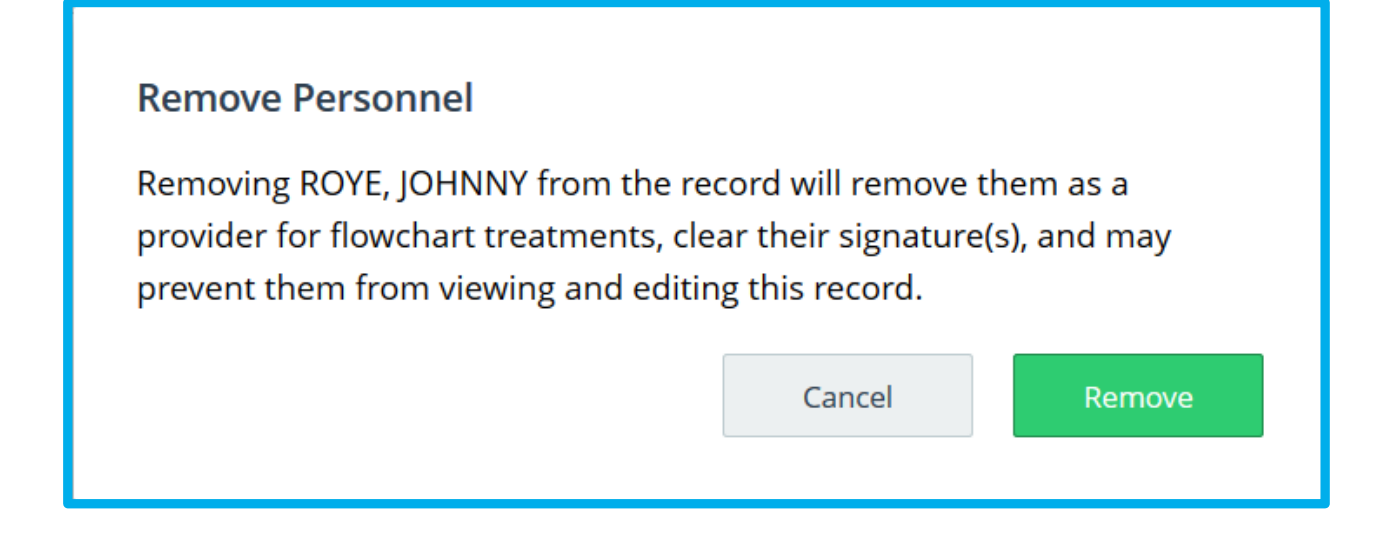

Select "Remove" to continue or "Cancel" return without deleting.

#### **Add Other**

Use "Add Other" to add personnel to the incident list who are not part of your agency.

| ្រ Personnel         | Add Other   |           | ОК     |
|----------------------|-------------|-----------|--------|
| eso Administrator, e | First Name  | Last Name |        |
| Add Crew             | Affiliation |           | Select |
| - Disposition        | Role        |           | Select |

EHR > Inside EHR> Incident Details Tab > Response > Personnel > Add Other

Enter the individual's name, affiliation and associated role.

### **Disposition**

The disposition of the incident drives the availability of other fields as well as determining which fields are considered mandatory in the validation routine.

Select one of the Quick Pick options or choose "Other" to see a full list of options.

| RESPONSE    | ≓ | Disposition           |                    |                    |       |
|-------------|---|-----------------------|--------------------|--------------------|-------|
| SCENE       |   | Disposition           |                    |                    |       |
| PERSONNEL   |   | Trans No Lights/Siren | Trans Lights/Siren | No Treat, No Trans | Other |
| DISPOSITION |   |                       |                    |                    |       |

EHR > Inside EHR> Incident Details Tab > Response > Disposition

See below examples of data field changes based on disposition selected. Complete the data fields as appropriate.

| ⊒∺ | Disposition                            |                      |                   |        |
|----|----------------------------------------|----------------------|-------------------|--------|
|    | Disposition<br>Treatment, No Transport | t                    |                   | Select |
|    | Against Medical Ad                     | Pt refuses amb trans | Pt to seek care P | Other  |

EHR > Inside EHR> Incident Details Tab > Response > Disposition > Select

# **Incident Details**

| ╤ | Disposition                  |         |          |       |  |  |  |
|---|------------------------------|---------|----------|-------|--|--|--|
|   | Disposition<br>Transported N |         | Select   |       |  |  |  |
|   | Transport Due To Distance    | Patient | Protocol | Other |  |  |  |

EHR > Inside EHR> Incident Details Tab > Response > Disposition > Select

| ≓ | Disposition                                                                                                    |          |
|---|----------------------------------------------------------------------------------------------------|----------|
|   | Disposition                                                                                                    |          |
|   | Patient Care Transferred                                                                                                    | Select   |
|   | Transport Due To       Distance     Patient     Protocol     Other          =            Transferred To         Other              =               Protocol               Protocol               Protocol |          |
|   | EMS Provider (Air)                                                                                                    | Select   |
|   | Transferred Unit                                                                                                    | Select { |

EHR > Inside EHR> Incident Details Tab > Response > Disposition > Select

| ≓;<br>₽; | Disposition    |          |  |
|----------|----------------|----------|--|
|          | Disposition    |          |  |
|          | Call Cancelled | Select ( |  |
|          |                |          |  |

EHR > Inside EHR> Incident Details Tab > Response > Disposition > Select
#### **Destination**

The Destination section is needed when a patient is transported. Entering any of the transported options in the disposition section will open up the destination options.

| RESPONSE    | စု Destination                                                               |
|-------------|------------------------------------------------------------------------------|
| SCENE       | No destination required for this disposition.                                |
| PERSONNEL   | If you need to enter a destination, choose a different incident disposition. |
| DISPOSITION |                                                                              |
| DESTINATION |                                                                              |

EHR > Inside EHR> Incident Details Tab > Response > Destination

#### **Predefined**

Predefined destinations were entered into the software as part of your new company setup process.

To take advantage of these common locations:

Select a Destination Type.

A list of common destination locations of that location type will populate the slider menu to the right under Location Name, if available.

Choose the appropriate Location Name from the dropdown menu, and the incident address will auto-populate the correct fields. NOTE: When using the Predefined feature, the Destination Address cannot be modified. If an address has changed or is incorrect, choose "Address" and enter the correct address. Report the incorrect information to your administrator so that it can be corrected in the administration section. Refer to the <u>Administration Section</u> for instructions on how to modify or add common incident locations to your company configuration.

| RESPONSE       | P | Destination        |
|----------------|---|--------------------|
| SCENE          |   | Predefined Address |
| PERSONNEL      |   | Destination Type   |
| DISPOSITION    |   | Hospital ER Select |
| DESTINATION    |   | Destination Name   |
| TIMES          |   | Select (           |
| MILEAGE        |   | Address            |
| ADDITIONAL     |   |                    |
| PPE / EXPOSURE |   | Apt/Suite/Room     |
|                |   | Zone               |

EHR > Inside EHR> Incident Details Tab > Response > Destination Pre-Defined

#### **Address**

Common destination types are built into the system to improve data accuracy and increase user input efficiency. Select "Address" if the destination you desire is not in the slider menu to the right.

Choose the Destination Type, then complete the entry of the address.

Zip Code/City Look-up: Enter the zip code and/or city name, then click the magnifying glass next to the "county" field and all other fields will auto-populate OR a list of choices will be displayed for you to choose.

|                |                  | Predefined | Address |           |
|----------------|------------------|------------|---------|-----------|
| RESPONSE       | Destination Type |            |         |           |
| SCENE          | Hospital ER      |            |         | Select    |
| PERSONNEL      | Destination Name |            |         |           |
| DISPOSITION    |                  |            |         |           |
| DESTINATION    | Address          |            |         |           |
| TIMES          |                  |            |         |           |
| MILEAGE        | Apt/Suite/Room   |            |         |           |
| ADDITIONAL     |                  |            |         |           |
| PPE / EXPOSURE | City             |            | State   | Select    |
|                | Zip              |            | Country |           |
|                | τιμ              |            | county  | Q         |
|                | Zone             |            |         |           |
|                |                  |            |         | Select    |
|                |                  |            |         |           |
| City           |                  | State      |         | salaan d  |
|                |                  |            |         | Select ]≡ |
| Zip            |                  | County     |         |           |
| 77008          |                  |            |         | Q         |

### **Incident Details**

| City         |   | State            |        |
|--------------|---|------------------|--------|
| Houston      |   | Texas            | Select |
| Zip<br>77008 | ٩ | County<br>Harris |        |

EHR > Inside EHR> Incident Details Tab > Response > Destination > Address

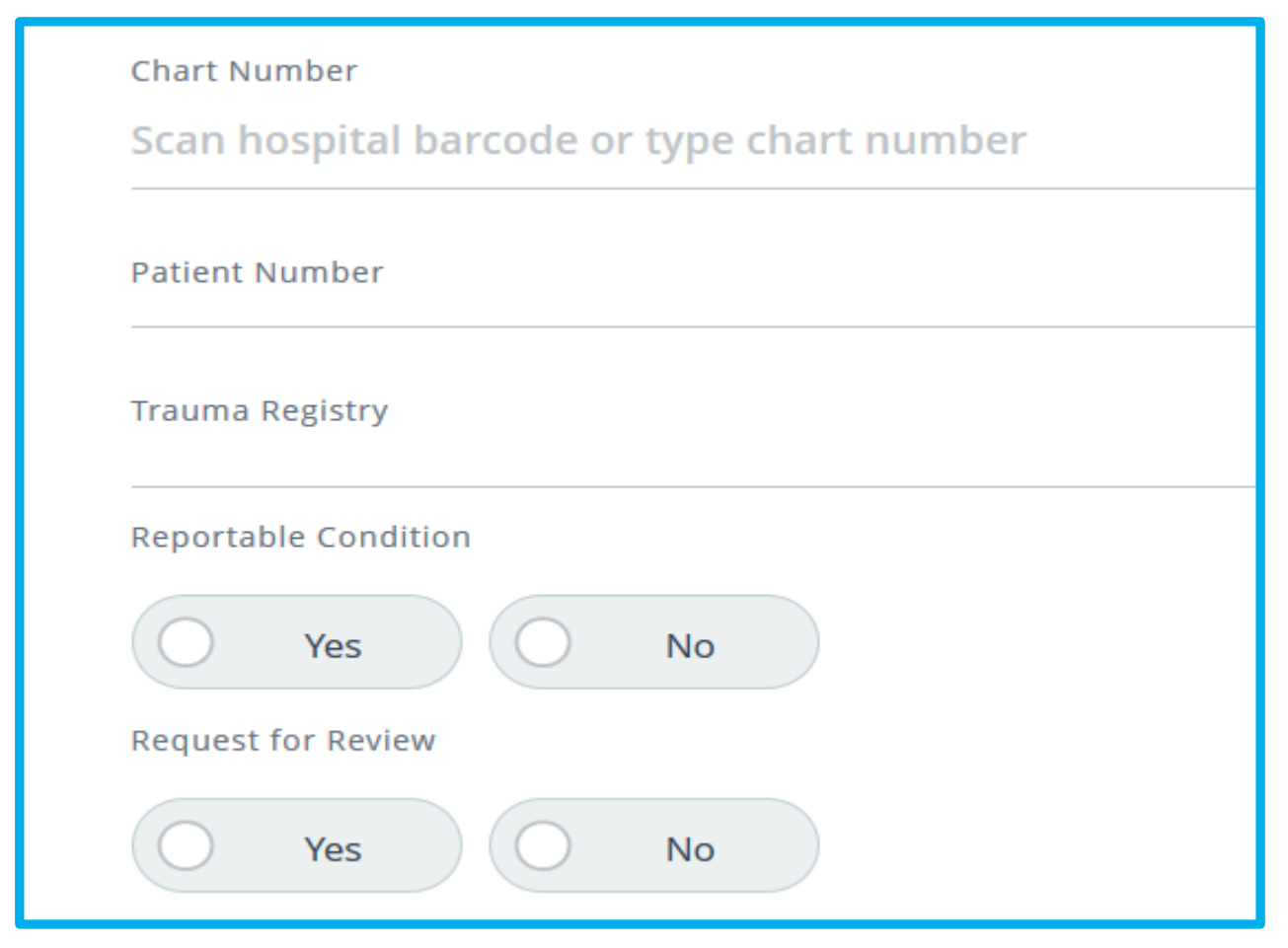

EHR > Inside EHR> Incident Details Tab > Response > Destination

Chart Number, Patient Number and Trauma Registry may not be required. If your service collects any of these, the fields may be used. Reportable Condition is also optional. Request for Review is an option crews may use should they need to discuss the call with someone at the agency. An Ad Hoc Report can be created to catch all records with a Request for Review for follow up.

## **Incident Details**

#### **Incident Times**

Incident time fields are editable based on the patient disposition. Times not relevant to the disposition will not be editable (i.e. At Destination Time is not available when a patient is not transported).

| ding Incident times can |                               | Dutto | n.             |     |
|-------------------------|-------------------------------|-------|----------------|-----|
| ESPONSE                 | Incident Date<br>Nov 15, 2017 |       | Set Times      |     |
| CENE                    |                               |       |                |     |
| ERSONNEL                | PSAP Call                     |       | Response Tin   | ne  |
|                         | Dispatch Notified             |       |                |     |
| ISPOSITION              | Call Received                 |       |                |     |
| ESTIMATION              | Dispatched                    |       | Chute          |     |
| ESTINATION              | En Route                      |       | On Scene       |     |
| IMES                    | Initial Responder on Scene    |       | Transport      |     |
| ULEAGE                  | On Scene                      |       | Turnaround     |     |
|                         | At Patient                    |       |                |     |
| DDITIONAL               | Depart Scene                  |       | View Definitio | ins |
| FIRE                    | At Destination                |       |                |     |
| 185                     | Transfer of Patient           |       |                |     |
|                         | Call Closed                   |       | Total Call Tim | 1e  |

EHR > Inside EHR> Incident Details Tab > Response > Times

# **Incident Details**

| Times                    |           |                           |             |   | Dispatched OK             |
|--------------------------|-----------|---------------------------|-------------|---|---------------------------|
| Call Received 16:48:32   | Num Pad 1 | Date<br>08/30/2016        | Num Pad     | Q | Time Date Date 08/30/2016 |
| Dispatched<br>hh:mm:ss   | Num Pad   | Date<br>08/30/2016        | Num Pad 1   | ð |                           |
| En Route<br>hh:mm:ss     | Num Pad 🕌 | Date<br>08/30/2016        | Num Pad     | Q | 7 8 9                     |
| On Scene<br>hh:mm:ss     | Num Pad   | Date<br>08/30/2016        | Num Pad     | Q | 4 5 6                     |
| At Patient               | Num Pad 🕌 | Date<br><b>08/30/2016</b> | Num Pad     | Ō | 1 2 3                     |
| Depart Scene<br>hh:mm:ss | Num Pad   | Date<br><b>08/30/2016</b> | Num Pad 🛛 🕌 | Q | 0 C                       |

The "Num Pad" option will display a numeric pad to enter Time and/or Date. Select "OK" when complete.

Inside EHR> Incident Details Tab > Response > Times > Set Times

Delays are included in the Times section. The user can document any of 5 different types of delays by selecting the Multi option or if "None," simply select "None" in the far-right column. A free text field will be available to describe the delay in more detail.

| PERSONNEL      | Dispatch Delays Multi 🗮 None  |
|----------------|-------------------------------|
| DISPOSITION    | Response Delays               |
| DESTINATION    | Multi 🗮 None                  |
| TIMES          | Scene Delays                  |
| MILEAGE        | Multi 🔚 None                  |
| ADDITIONAL     | Transport Delays Multi 🗎 None |
| PPE / EXPOSURE |                               |
|                | Multi 🗮 None                  |

Inside EHR> Incident Details Tab > Response > Times > Delays

Multiple delays can be added by selecting the desired options then clicking "OK."

| Dispatch Delays       | Dispatch Delays OK             |
|-----------------------|--------------------------------|
|                       | Q. Search                      |
| Response Delays<br>Mu | None                           |
| Scene Delays          | Uncooperative Caller           |
| M                     | High Call Volume               |
| Transport Delays      | Language                       |
| M                     | Location (Inability to Obtain) |
| Turn Around Delays    | No Units Available             |
| M                     | Other                          |
|                       | Scene Safety                   |

Inside EHR> Incident Details Tab > Response > Times > Delays

#### Mileage

The "At Scene" and "At Destination" fields may be populated if you select a transport option for the disposition. The loaded miles will auto-fill based on the numbers you enter in the fields.

"Start" and "End" mileage can be used to track the total vehicle mileage from dispatch to completion. When entered, these fields will auto-populate the Total.

When a valid Scene Address and Destination Address are entered, the "Calculate Mileage" option can be used. "Calculate Mileage" requires an internet connection but will auto-calculate your loaded miles using Google Maps.

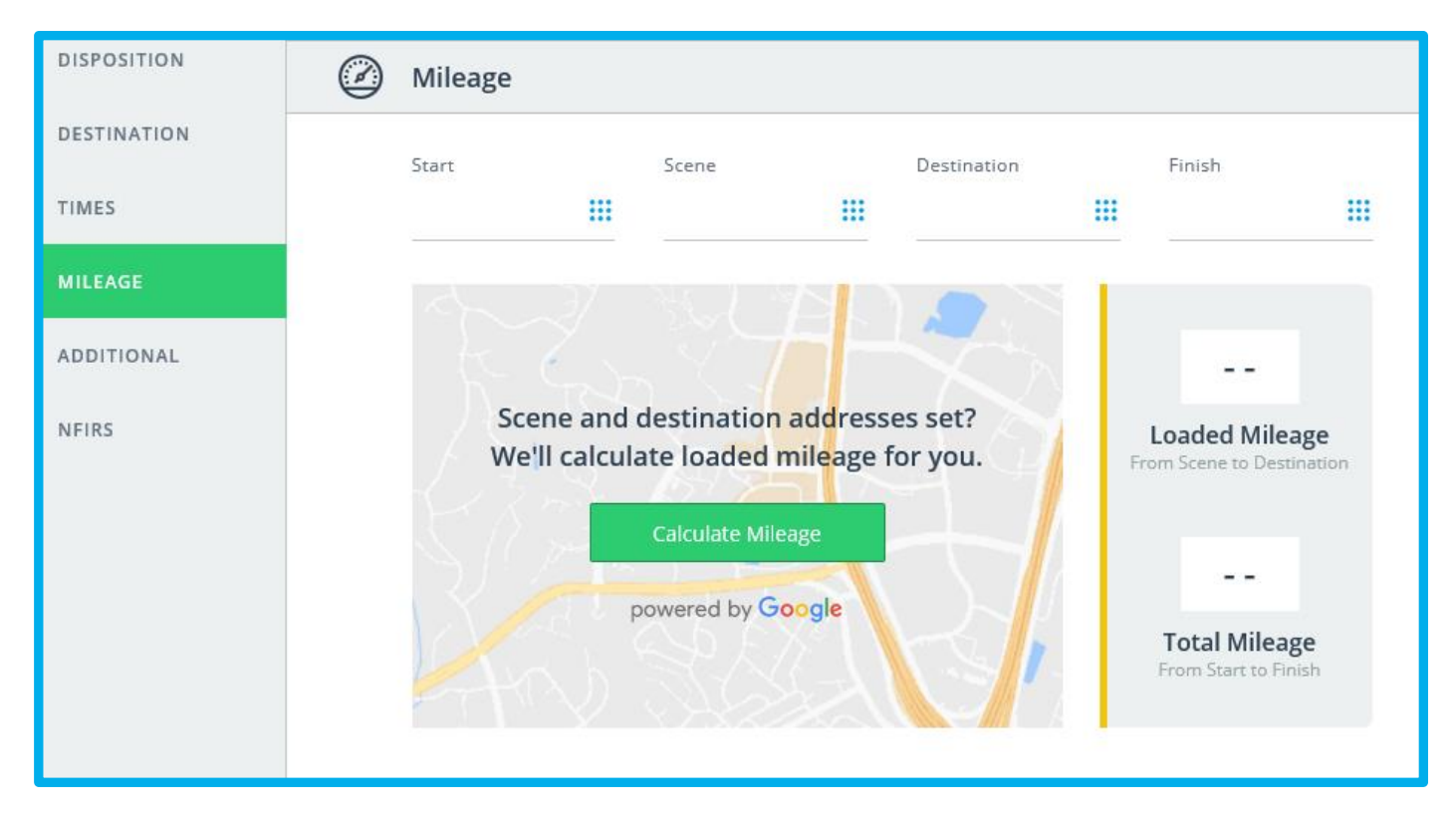

Inside EHR> Incident Details Tab > Response > Mileage

#### **Additional**

Use this section to document any other factors that pertain to this call.

Additional Agencies and Additional Responders can be added by using the Multi-select menu.

| RESPONSE    |      |                       |
|-------------|------|-----------------------|
|             | iiii | Additional Factors    |
| SCENE       |      |                       |
| PERSONNEL   |      | Additional Agencies   |
| DISPOSITION |      |                       |
| DESTINATION |      | Additional Responders |
| DESTINATION |      | Multi (=              |
| TIMES       |      |                       |
| MILEAGE     |      | Additional Comments   |
| ADDITIONAL  |      |                       |
|             |      |                       |

Inside EHR> Incident Details Tab > Response > Additional/Factors

Select one or multiple choices and click "OK" to complete the entry.

|                       | Additional Agencies OK   |
|-----------------------|--------------------------|
| Additional Factors    | Q. Search                |
| Additional Agencies   | County Fire Department   |
|                       | Big Bad Agency           |
| Additional Responders | Private Transport Agency |
| Additional Comments   |                          |

Inside EHR> Incident Details Tab > Response > Additional/Agencies

### Patient Look Up

If you think a patient was transported by your organization on a previous occasion (and the function has been enabled in the Admin console), you can look up the patient.

Enter the patient's last name, date of birth, and/or social security number (you must enter two of these three types of patient demographics).

Click "Search."

| ⁰≣ | Demographics                |         |  |                                                          |
|----|-----------------------------|---------|--|----------------------------------------------------------|
|    | First Name CHRISTINA        |         |  | Middle Name                                              |
|    | Last Name AUTOMO            |         |  | Patient Import                                           |
|    | Social Security Number      | Num Pad |  | Requires 2 of these 3 fields:<br>Last Name, SSN, and DOB |
|    | Date of Birth<br>mm/dd/yyyy | Num Pad |  | Search                                                   |

Inside EHR> Patient > Demographics

After clicking "Search", highlight the desired entry in the results and choose "Import".

| Se | elect a record                     |                          |                       |          |        |
|----|------------------------------------|--------------------------|-----------------------|----------|--------|
|    | Record Date                        | Patient Name             | Patient Date of Birth | SSN      |        |
| Þ  | 06/01/2016 @17:33:30               | AUTOMO, CHRISTINA        | Ą                     | XXX-XX-0 | 000    |
| 11 | records from last 90 days matching | ; "AUTOMO" & "000000000" |                       | Cancel   | Import |

Inside EHR> Patient > Demographics >Search

Once imported, the Patient Data fields as well as any previously entered medications/allergies, medical history, and/or billing information will auto-fill with the data from the chosen encounter. If a patient has been seen multiple times, the information provided will be from the most recent patient encounter. All data is editable and you may update their information.

If no patient is found in your lookup, simply enter the demographics manually.

#### **Adding an Additional Patient**

To document an additional patient on a call, click the down arrow next to the patient's name. Select "New Patient" and a new demographic data page will appear so that you may enter the new patient information.

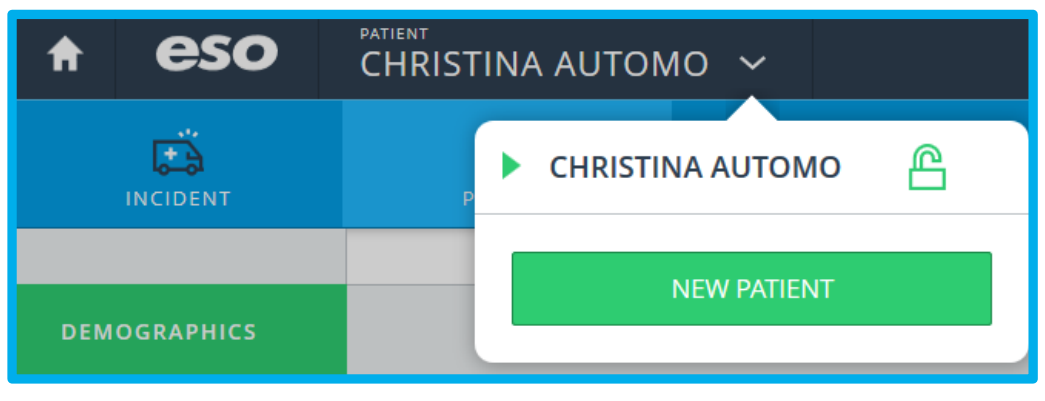

Inside EHR> New Patient

After entering new information and switching tabs, note that the additional patient name has been added to the upper tool bar. Information specific to the incident will copy for this patient on the incident detail page. Patient specific information (i.e. Disposition, at patient side time, etc.) will not auto populate.

The arrow next to the name below indicates which patient is currently active on your screen. You can easily toggle between the patients.

Add additional patients as needed.

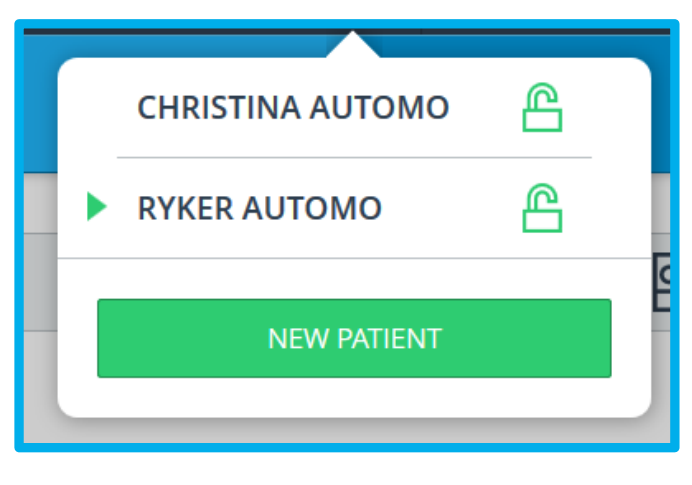

Inside EHR> New Patient

## Adding Medications/Allergies/History

To add Medications, Allergies or History:

Select the "Add" button for the desired section.

If unable to obtain, choose the radio button with "UTO" and select the reason you were unable to obtain that category.

NOTE: You will see Medication, Allergies and History in the Jump link on the left. You can enter those by selecting the icon or you can finish with one section and Add Allergies or History from the main view.

## **Patient Details**

| DEMOGRAPHICS | Ê  | History                       | Ο ι | ло      | Reason Unable To Obtain OK |
|--------------|----|-------------------------------|-----|---------|----------------------------|
| CONTACT      |    |                               |     |         | Q Search                   |
| HISTORY      |    | Add History                   |     |         | Patient Refused            |
| ALLERGIES    |    | Medical History Obtained From |     | Multi { | Not Indicated              |
| MEDICATIONS  |    |                               |     |         | Other Reason               |
| BELONGINGS   | Ŵ  | Allergies                     | Ο ι | ло      |                            |
|              |    | Add Allergies                 |     |         |                            |
|              | Ξθ | Medications                   | Ο ι | ло      |                            |
|              |    | Add Medications               |     |         |                            |

Inside EHR>Patient > History > Unable to Obtain

You can scroll to the desired Medication(s) or use the list search to type in a name and have it take you to the medication. Select one or more medications.

| HISTORY     | Add Medications OK |  |  |  |  |
|-------------|--------------------|--|--|--|--|
| ALLERGIES   | Q Search           |  |  |  |  |
| MEDICATIONS | Denies             |  |  |  |  |
|             | Prescription       |  |  |  |  |
|             | Non-prescription   |  |  |  |  |
|             | Unknown            |  |  |  |  |
|             | Other              |  |  |  |  |
|             | Abilify            |  |  |  |  |
|             | Acarbose           |  |  |  |  |
|             | Accuneb            |  |  |  |  |

Inside EHR>Patient > Medications

Once a medication is selected, the "Add Dose" option will be available (if active in your admin console).

For any History, Medications or Allergies not found in the list, choose "Other" in the appropriate category. Then use the comment option to document all "Other" medications, or history or allergies found not to be present.

| 國的            | Add Medications                                                                            | Quantity & Unit OK                |
|---------------|--------------------------------------------------------------------------------------------|-----------------------------------|
| <u>∧</u><br>Ê | Denies                                                                                     | Quantity<br>10<br>MG              |
|               | <ul> <li>Prescription</li> <li>Non-prescription</li> <li>Unknown</li> <li>Other</li> </ul> | 7     8     9       4     5     6 |
|               | Abilify     Accuneb     Accupril                                                           | 1 2 3<br>0 C                      |

Inside EHR>Patient > Medications > Add Dose

Add dose gives the user the option to enter the quantity and measure of the medication the patient is taking. Select "OK" to confirm your entry.

When you have completed all of your medications select "OK" again to return to the main screen.

If you prefer to enter Allergies and History at this time, select the icon in the jump link section instead of "OK" to continue documenting.

To Edit or Delete an entry, select the row menu on the right.

| 國 |                  |                |
|---|------------------|----------------|
|   | Abilify<br>10 MG | Edit<br>Delete |
|   | Add Medications  |                |

Inside EHR>Patient > Medications > Edit/Delete

## **Patient Details**

Choosing Delete will prompt you with a confirmation message.

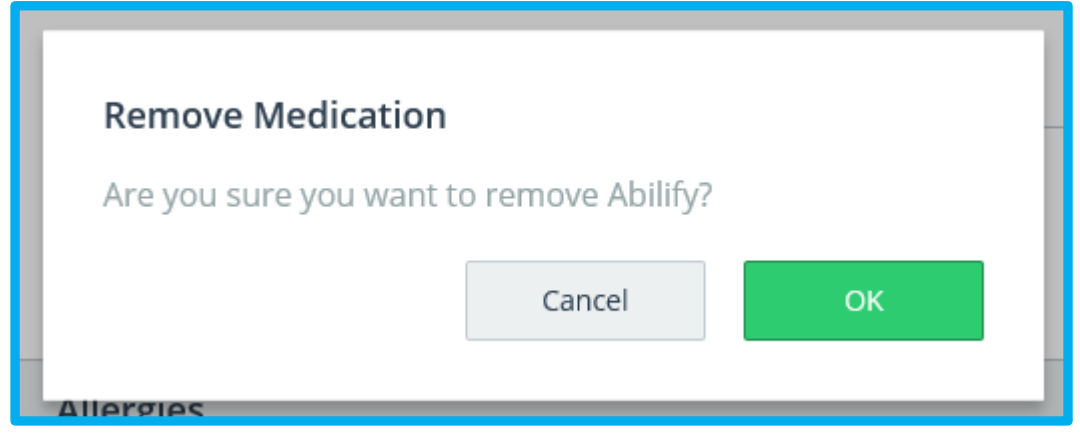

Inside EHR>Patient > Medications > Delete

Select  $\ensuremath{``\!OK''}$  to Delete or  $\ensuremath{``\!Cancel''}$  to continue without deleting.

### **Documenting Personal Items**

From the Patient Information screen, you can easily log any patient personal belongings that change hands during an incident:

Scroll to "Belongings" or use the jump link to take you to the Belongings section.

|              | PATIENT | VITALS | FLOWCHART      | ASSESSMENTS |  |
|--------------|---------|--------|----------------|-------------|--|
| DEMOGRAPHICS |         | Д та   | elongings      |             |  |
| CONTACT      |         |        |                |             |  |
| MEDICATIONS  |         |        | Add Belongings |             |  |
| ALLERGIES    |         |        |                |             |  |
| HISTORY      |         |        |                |             |  |
| BELONGINGS   |         |        |                |             |  |
|              |         |        |                |             |  |

Inside EHR>Patient > Personal Belongings

Select "Add Belongings"

| Belongings |          | ок |
|------------|----------|----|
|            | Q Search |    |
| Jewelry    |          |    |
| Wand       |          |    |
| Watch      |          |    |
|            |          |    |

Inside EHR>Patient > Personal Belongings > Add Belongings

## **Patient Details**

Choose from the list provided and select  $\ensuremath{``}\ensuremath{\mathsf{OK}}''$  when finished.

| 10 | Belongings     |         |  |
|----|----------------|---------|--|
|    | Watch          | Details |  |
|    | Add Belongings |         |  |

Inside EHR>Patient > Personal Belongings > Add Belongings > Details

To enter additional information, select "Details."

| Jewelry                     |  | ОК |
|-----------------------------|--|----|
| Given To<br><b>ER Nurse</b> |  |    |
| Comments<br>Room 6          |  |    |

Inside EHR>Patient > Personal Belongings > Add Belongings > Given to

Selecting "Details" will open up a shelf to enter additional information related to the Belonging.

| Belon     | gings               |  |                |  |
|-----------|---------------------|--|----------------|--|
| Watch<br> | h<br>Add Belongings |  | Edit<br>Delete |  |

Selecting the row menu on the right will allow you to Edit or Delete the information related to that Belonging.

Selecting "Delete" will prompt the user to confirm the deletion of the Belonging.

**Patient Details** 

| Remove Belonging                       |        |    |  |  |  |  |
|----------------------------------------|--------|----|--|--|--|--|
| Are you sure you want to remove Watch? |        |    |  |  |  |  |
|                                        | Cancel | ок |  |  |  |  |
|                                        |        |    |  |  |  |  |
|                                        |        |    |  |  |  |  |

Choose "OK" to Delete or "Cancel" to continue without Deleting.

Inside EHR>Patient > Personal Belongings > Add Belongings > Edit/Delete

### **Vital Signs**

To add vital signs:

After clicking on the vitals tab click the green "ADD VITALS" button located at the bottom of the page.

| VITALS | FLOWCHART | <u>Åž</u><br>ASSESSMENTS | NARRATIVE | FORMS               |
|--------|-----------|--------------------------|-----------|---------------------|
|        |           | $\overline{\mathbb{A}}$  |           |                     |
|        | No vi     | tals for this pa         | itient    |                     |
|        |           |                          |           |                     |
|        |           | ADD VIIALS               |           | Inside EHR > Vitals |

Modify the date if necessary (the date will default to the call received date, and the time will default to the current time).

Tab and type through to enter data after clicking each specific item on the left of the page.

Select "OK" after completing your entry.

|             | Got some feedback? Take ou                                                                                                    | ir sunity.                                                                                                    |                                                                                                    |                                                                                                    |    | ≡ 👂                   |
|-------------|----------------------------------------------------------------------------------------------------|----------------------------------------------------------------------------------------------------|----------------------------------------------------------------------------------------------------|----------------------------------------------------------------------------------------------------|----|-----------------------|
|             | <b>₩</b>                                                                                                    | 6 £                                                                                                    |                                                                                                    | 2                                                                                                    | E) | Die Natures           |
| A1380 A3380 | Pint to Artista         Pint to Artista           Pint to Artista         Pint to Artista           RESUMENT ARTISTA         Pint to Artista           Pint to Artista         Pint to Artista           Pint to Artista         Pint to Artista | Correction     Correction     C | NOTE         NOTE           APPU         Sim         V           V         V         V           V         V         V | None         None           Pesser         •         •         •         •         •         •         •         •         •         •         •         •         •         •         •         •         •         •         •         •         •         •         •         •         •         •         •         •         •         •         •         •         •         •         •         •         •         •         •         •         •         •         •         •         •         •         •         •         •         •         •         •         •         •         •         •         •         •         •         •         •         •         •         •         •         •         •         •         •         •         •         •         •         •         •         •         •         •         •         •         •         •         •         •         •         •         •         •         •         •         •         •         •         •         •         •         •         •         •         •         •         • <t< th=""><th></th><th>Cardia: Monitor Files</th></t<> |    | Cardia: Monitor Files |
|             |                                                                                                    | Manhod                                                                                                    | James (E                                                                                                    |                                                                                                    |    |                       |

Inside EHR > Vitals

#### **Trauma Scoring**

Select the Trauma Scoring tab. Document the patient's Glasgow Coma Scale information as applicable. The software will auto-calculate the Revised Trauma Score based on the GCS, BP, and RR for this set of vital signs. A pediatric trauma score is also available as necessary.

| 🕈 eso | UNNAMED PATIENT 👻 | Got some feedba  | ick? Take our survey. |                       |                |               |          |   | = 👂                      |
|-------|-------------------|------------------|-----------------------|-----------------------|----------------|---------------|----------|---|--------------------------|
| CÂ.   |                   | <b>₩</b>         | C.                    | E                     |                | D.            |          | B | Z                        |
|       |                   | Prior to Arrival | Time<br>15:23         | 09/18/2015 <b>(</b> Ⅲ | AVPU Side<br>T | Position<br>T | ОК       |   | So Cardiac Monitor Files |
|       |                   | Pr [             | ₩ <sup>∞</sup> sco    | RING                  |                |               |          |   |                          |
|       |                   | RESPIRATION SP   | GLASS                 | DW COMA REVISED T     | FRAUML PEDIATR | C TRAUMA      | _        |   |                          |
|       |                   |                  | SCORING               |                       | Select         |               | 603      |   |                          |
|       |                   |                  | PAIN SCALES Motor     |                       | Select         | () Min (3)    | Max (15) |   |                          |
|       |                   |                  | Suat free             |                       | and 1          |               |          |   |                          |
|       |                   |                  |                       |                       | Select (       |               |          |   |                          |
|       |                   |                  |                       |                       |                |               |          |   |                          |
|       |                   |                  |                       |                       |                |               |          |   |                          |

Inside EHR > Vitals > Trauma Scoring

#### **Pain Scale**

Select the Pain Scale tab located below the Scoring tab. The numerical and the Wong-Baker pain scales are helpful tools for determining and documenting pain levels. Select the number or the face the patient selects in order to describe his/her pain.

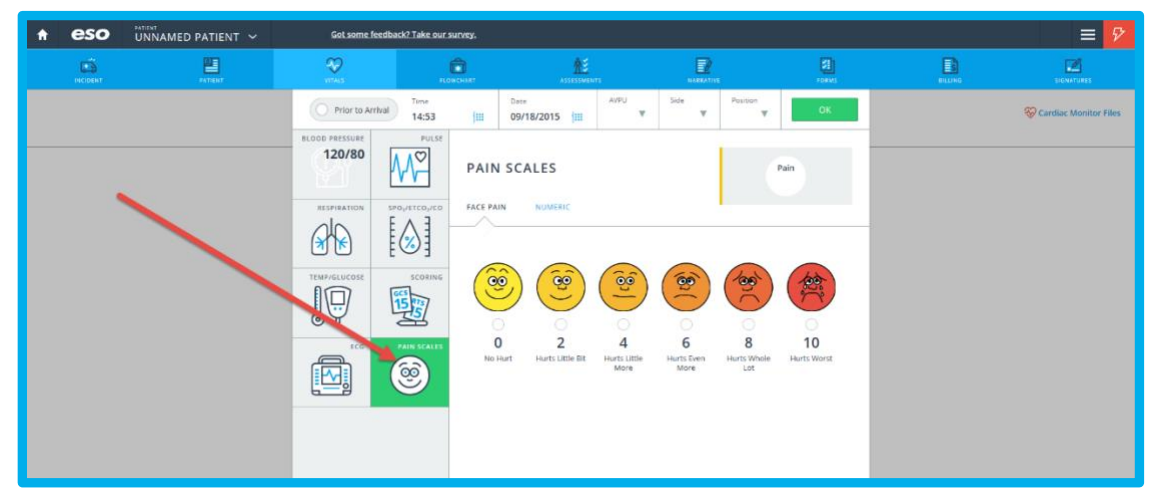

Inside EHR > Vitals > Pain Scale

## **Flow Chart**

Select a treatment category from the bottom of the screen.

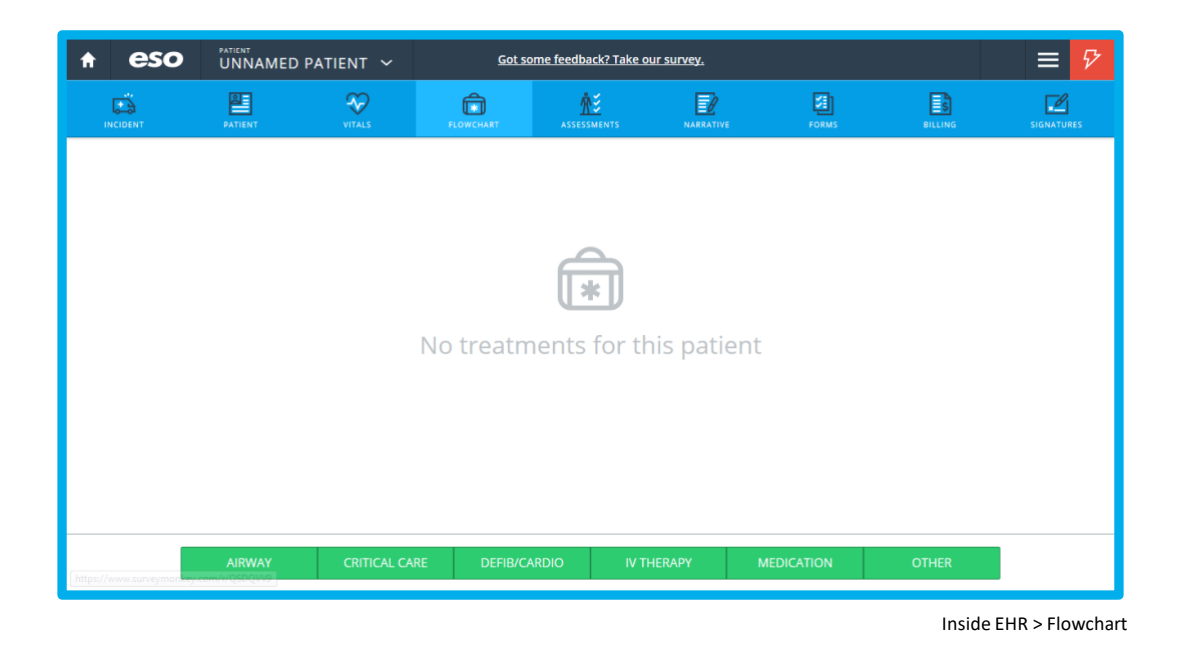

The appropriate fields will open based on the category you select and treatments in your protocol.

| 🔒 eso | UNNAMED PATIENT  | <u>Got some feer</u>    | Got some feedback? Take our survey. |                 |   |
|-------|------------------|-------------------------|-------------------------------------|-----------------|---|
|       | PATIENT VITALS   | FLOWCHART ASS           |                                     | FORMS           |   |
|       | AIRWAY           |                         | Search                              | ОК              | ^ |
|       | Combitube 🚺      | СРАР                    | Cricoid Pressure                    | EasyTube Airway |   |
|       | ETI Verification | Flutter Valve           | Heimlich Maneuver                   | igel            |   |
|       | King Airway      | Laryngeal Mask Airway   | Magili Forcep                       | Manual Airway   |   |
|       | Nasogastric Tube | Nasotracheal Intubation | Needle Cricothyroidotomy            | NPA             |   |
|       | OPA              | Orogastric Tube         | Orotracheal Intubation              | Oxygen          | ~ |

Inside EHR > Flowchart > Airway

#### **Flow Chart**

For example, select the Airway category, then select Oxygen. Continue to populate all appropriate data, including any slider menu selections to the right. You may utilize the search field as needed at the top of the screen.

| 🕈 eso | UNNAMED PATIENT  | <u>Got some feedb</u>   | Got some feedback? Take our survey. |                 |                 |  |
|-------|------------------|-------------------------|-------------------------------------|-----------------|-----------------|--|
|       | PATIENT VITALS   | FLOWCHART ASSES         | SIMENTS NARRATIVE                   |                 | SIGNATURES      |  |
|       | AIRWAY           | ٩.                      | Oxygen                              |                 | ок              |  |
|       | Combitube        | СРАР                    | Time<br>01:19:00                    | Date 09/20/2015 | rior to Arrival |  |
|       | ETI Verification | Flutter Valve           | Device                              |                 | Select 🗐        |  |
|       | King Airway      | Laryngeal Mask Airway   | Flow Rate<br>Ipm                    |                 | Num Pad 🚻       |  |
|       | Nasogastric Tube | Nasotracheal Intubation | General                             |                 |                 |  |
|       | ΟΡΑ              | Orogastric Tube         | Provider                            | Select  ≣       | ) Other         |  |
|       |                  |                         | Treatment By                        |                 | Ŷ               |  |

Inside EHR > Flowchart > Airway > Oxygen

When the field is completed click the "OK" tab. To edit the entry, click the icon to the far right of the treatment to either "Delete" or "Edit" the selection.

| 🕈 eso | PATIENT<br>UNNAME | D PATIENT 🐱                | UNNAMED PATIENT V Got some feedback? Take our survey. |             |           |            |       | ≡ 🖓        |
|-------|-------------------|----------------------------|-------------------------------------------------------|-------------|-----------|------------|-------|------------|
|       | PATIENT           | VITALS                     | FLOWCHART                                             | ASSESSMENTS | NARRATIVE | FORMS      |       | SIGNATURES |
|       | 01:00:00          | Oxygen<br>SERVICES, CLIENT | NC - 4 lpm                                            |             |           |            | Ξ     |            |
|       |                   |                            |                                                       |             |           |            |       |            |
|       |                   |                            |                                                       |             |           |            |       |            |
|       |                   |                            |                                                       |             |           |            |       |            |
|       | AIRWAY            | CRITICAL CAP               | RE DEFIB/CA                                           | ARDIO IV    | / THERAPY | MEDICATION | OTHER |            |
|       |                   |                            |                                                       |             |           |            |       |            |

Inside EHR > Flowchart

A completed data grid will look like the image shown above. The provider will default to the lead provider on the incident details page but can be edited as necessary from within each flowchart item.

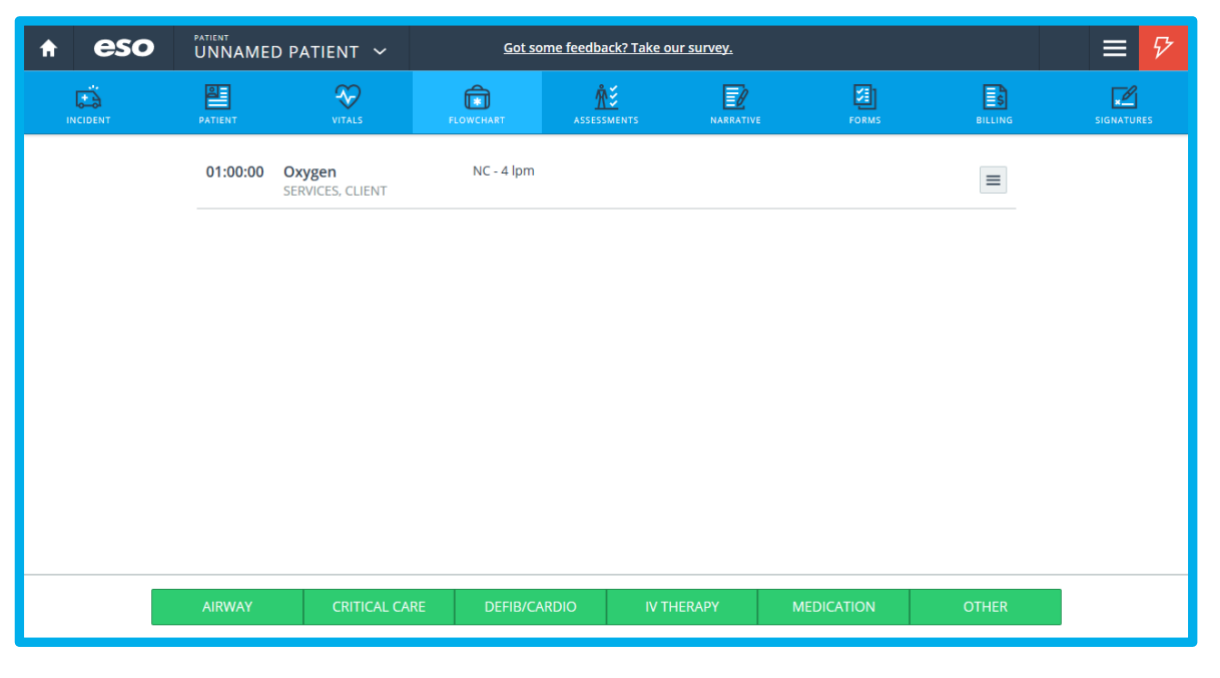

Inside EHR > Flowchart

Select the icon to the far right of each treatment listed to either "Edit" or "Delete" the intervention. Documenting First Responder Aid (PTA)

Document any First Responder aid by choosing "PTA" in the treatment area chosen as shown below.

| 🔒 esc | UNNAMED PATIENT  | Got some feed           | Got some feedback? Take our survey. |                                |                    |
|-------|------------------|-------------------------|-------------------------------------|--------------------------------|--------------------|
|       | PATIENT VITALS   | FLOWCHART ASSI          | ESSMENTS NARRATIVE                  | FORMS B                        |                    |
|       | AIRWAY           | ٩                       | Oxygen                              |                                | ок                 |
|       | Combitube 📀      | СРАР                    | Time<br>hh:mm:ss 👫                  | Date<br>mm/dd/yyyy <b>{!!!</b> | O Prior to Arrival |
|       | ETI Verification | Flutter Valve           | Device                              |                                | Select 🗐           |
|       | King Airway      | Laryngeal Mask Airway   | Flow Rate                           |                                | Num Pad 👬          |
|       | Nasogastric Tube | Nasotracheal Intubation | General                             |                                |                    |
|       | OPA              | Orogastric Tube         | Provider                            | Select 🗐                       | Other              |
|       |                  |                         | Treatment By                        |                                | ~                  |

The flowchart is editable at any time while a chart in in the "Draft" status.

Inside EHR > Flowchart > Oxygen> PTA

There are two assessment options in the assessment page: Initial and Ongoing (tabs at the top). Enter the time of your assessment at the top left of the screen.

#### Initial

| ÷ | eso |        | Got some feedbac                  | k? Take our survey.  |                 |            |              |        | ≡ 👂        |
|---|-----|--------|-----------------------------------|----------------------|-----------------|------------|--------------|--------|------------|
|   |     | PATENT | ***                               | FLOWCHART            | ASSESSMENTS     | NAREA TIVE | Foliwi       | ELLING | SIGNATURES |
|   |     |        | Start Time Data<br>14:01 {III 09/ | 25/2015 <b>(</b> 111 | Initial Ongoing | 🖗 Quick Ax | 🛞 Anatomical |        |            |
|   |     |        | Mental Status                     | Not Assessed         |                 |            |              |        |            |
|   |     |        | Skin                              | Not Assessed         |                 |            |              |        |            |
|   |     |        | HEENT                             | Not Assessed         |                 |            |              |        |            |
|   |     |        | Chest                             | Not Assessed         |                 |            |              |        |            |
|   |     |        | Abdomen                           | Not Assessed         |                 |            |              |        |            |
|   |     |        | Back                              | Not Assessed         |                 |            |              |        |            |
|   |     |        | Pelvis/GU/GI                      | Not Assessed         |                 |            |              |        |            |
|   |     |        | Extremities                       | Not Assessed         |                 |            |              |        |            |
|   |     |        | Neurological                      | Not Assessed         |                 |            |              |        |            |
|   |     |        |                                   |                      |                 |            |              |        |            |

Inside EHR > Initial Assessment

Select the Assessment Quick AX at the top left of the screen to enter a quick assessment.

This view can be used to quickly indicate that there were no abnormalities to body areas, or that certain areas were not assessed.

| ŧ | eso  | UNNAMED PATIENT | Got some feedba                         | ck? Take our survey.                                                                                                    |                                                                                                    |                                                                                                    |       |   | = 🖻                  |
|---|------|-----------------|-----------------------------------------|----------------------------------------------------------------------------------------------------|----------------------------------------------------------------------------------------------------|----------------------------------------------------------------------------------------------------|-------|---|----------------------|
|   | ES . | A Street        | ₩<br>vitass                             |                                                                                                    | <u>*</u>                                                                                                    |                                                                                                    | Conve | D | CONVERSE OF CONVERSE |
|   |      |                 | Quick Ax - Initial As                   | sessment                                                                                                    |                                                                                                    |                                                                                                    | ОК    |   |                      |
|   |      |                 | l' No Ahne<br>Menti,<br>Chest<br>Pehdis | Insulties is selected all lotter<br>IS Status Avers 27<br>No Abnormation<br>Not Abnormation<br>Not Abnormation<br>Not Abnormation<br>Not Abnormation | d abnormalities for the category were a<br>Skin Arway 20<br>The Adnormatives<br>Abdomen Arway 20<br>The Adnormatives<br>Net Adnormatives<br>Extremities Arway 20<br>The Adnormatives<br>Arway 20<br>The Adnormatives<br>(a) Net Adnormatives<br>(b) Net Adnormatives | HEENT AND<br>A ADDOCTATION<br>A ADDOCTATION<br>A ADDOCTAT |       |   |                      |

Inside EHR > Assessment > Quick AX

To document assessment of a body area in more detail, select that area and add details as appropriate. Choose the affected body area on the left and then indicate pertinent positive or negative findings by selecting the "+" or "-" next to the affected area. Comments can be made as necessary in each section in the area located at the bottom of the page.

# Ongoing

| * e: | SO UNNAMED  | PATIENT - Gold                                                                              | some feedback? Take our sur                                                                                                    | vey.                                     |           |                |    | ≡ 👂        |
|------|-------------|---------------------------------------------------------------------------------------------|----------------------------------------------------------------------------------------------------|------------------------------------------|-----------|----------------|----|------------|
| C.   | на<br>Побит |                                                                                             | Rowo                                                                                                    | A AND AND AND AND AND AND AND AND AND AN | s NARATOR | 2<br>FORMS     | E. | SIGNATURES |
|      |             | Start Ta<br>14:02<br>Ment<br>Skin<br>HEEN<br>Ches<br>Abdo<br>Back<br>Pelvi<br>Extre<br>Neur | ne Dask<br>III 09/25/2015 III<br>Cal Status Not Assessed<br>Not Assessed<br>t Not Assessed<br>Not Assessed<br>Not Assessed<br>Not Assessed<br>III Not Assessed<br>III Not Assessed<br>III Not Assessed<br>III Not Assessed<br>III Not Assessed<br>III Not Assessed<br>III Not Assessed<br>III Not Assessed |                                          | Orgong    | t T Anatomical |    |            |

Inside EHR > Assessment > Ongoing

| A | eso |         | Got some feedba                     | ck? Take our survey. |                        |                    |              |         | ≡ ۶        |
|---|-----|---------|-------------------------------------|----------------------|------------------------|--------------------|--------------|---------|------------|
|   |     | PATIENT | VITALS                              | FLOWCHART            | ASSESSMENTS            | NARRATIVE          | FORMS        | BILLING | SIGNATURES |
|   |     |         | MENTAL STATUS                       | Initial Assessment   |                        |                    | ок           |         |            |
|   |     |         | SKIN                                | Mental Status        |                        | O No Abnormalities | Not Assessed |         |            |
|   |     |         | HEENT                               | Combative +          | Confused Hallucination | s Unresponsive +   | Other<br>+ = |         |            |
|   |     |         | ABDOMEN                             | Orientation          |                        |                    |              |         |            |
|   |     |         | BACK<br>PELVIS/GU/GI<br>EXTREMITIES | Person<br>+ =        | Place Time             | - Event            |              |         |            |
|   |     |         | NEUROLOGICAL                        | Comments             |                        |                    |              |         |            |
|   |     |         |                                     | Type here            |                        |                    |              |         |            |
|   |     |         |                                     |                      |                        |                    |              |         |            |
|   |     |         |                                     |                      |                        |                    |              |         |            |
|   |     |         |                                     |                      |                        |                    |              |         |            |
|   |     |         |                                     |                      |                        |                    |              |         |            |
|   |     |         |                                     |                      |                        |                    |              |         |            |

Inside EHR > Assessment > Ongoing > Mental Status

#### **Anatomical Man/Family**

To indicate traumatic injuries, select the Anatomical link in the upper right corner in order to display an anatomical figure. You also may modify the figure to represent an adult male or female, a child, or infant by clicking the Change Model link located at the bottom right.

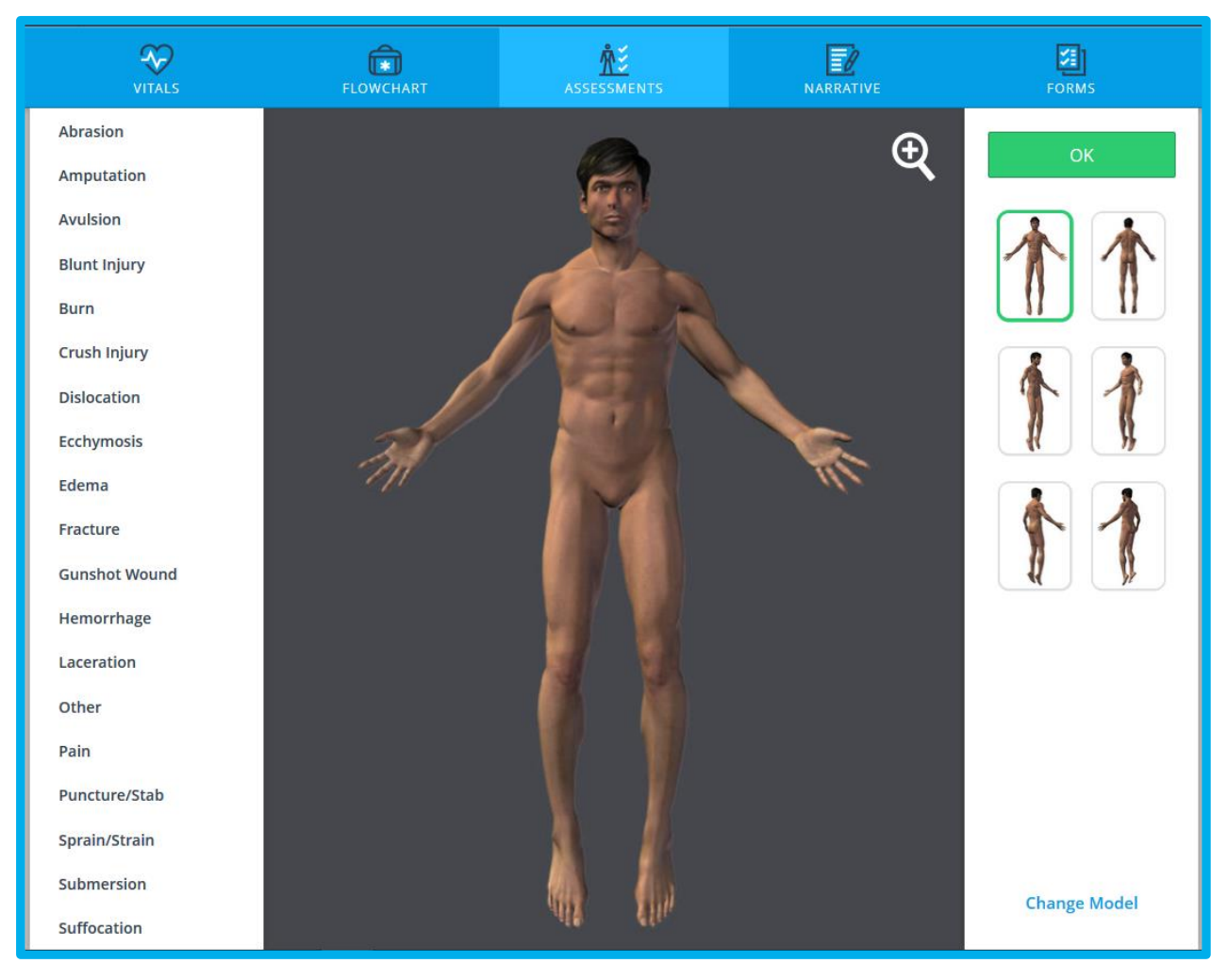

Inside EHR > Assessment > Ongoing > Anatomical

Select the type of injury on the left and then place the injury on the affected part of the body. Use the zoom feature to focus on more detailed parts of the body. You may rotate the body to show six different views.

Edit any injury selection(s) click on the injury and select "Delete" to remove this documentation.

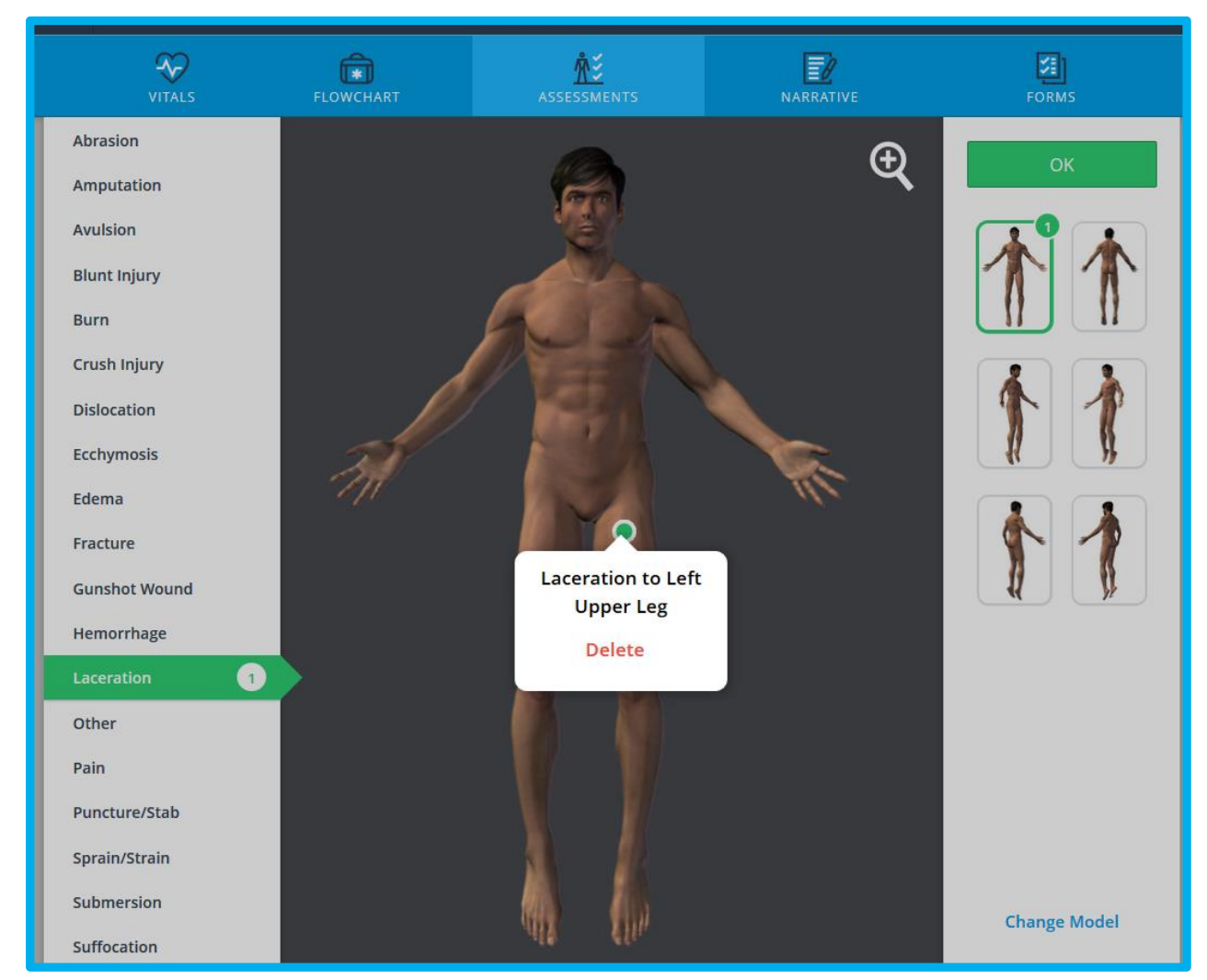

Inside EHR > Assessment > Anatomical > Add/Delete

Note that all injuries placed on the body will display in the data grid and additional comments can be made in the organ system by clicking "OK" in the right upper corner.

Assessment

| VITALS        | FLOWCHART        | <b>☆</b> ≦<br>ASSESSMENTS | NARRATIVE  | FORMS        |
|---------------|------------------|---------------------------|------------|--------------|
| Start Time D  | ate              | Initial Ongoir            | ng         |              |
| 16:17 16:17 0 | 9/22/2016        |                           | 🖓 Quick Ax | 🔅 Anatomical |
| Mental Status | Not Assessed     |                           |            |              |
| Skin          | Not Assessed     |                           |            |              |
| HEENT         | Not Assessed     |                           |            |              |
| Chest         | Not Assessed     |                           |            |              |
| Abdomen       | Not Assessed     |                           |            |              |
| Back          | Not Assessed     |                           |            |              |
| Pelvis/GU/GI  | Not Assessed     |                           |            |              |
|               | Left Arm         | Not Assessed              |            |              |
|               | Right Arm        | Not Assessed              |            |              |
|               | Left Leg 🗧       | Laceration Left Upper Leg |            |              |
|               | Right Leg        | Not Assessed              |            |              |
|               | Pulse            | Not Assessed              |            |              |
| Extremities   | Capillary Refill | Not Assessed              |            |              |

Inside EHR > Assessment > Data Grid

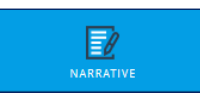

In addition to a written narrative, each ESO EHR is required to have Clinical Impression information recorded. **Primary Impression and at least one set of Supporting Signs and Symptoms for each treated and/or transported patient are required**. Other fields in the Clinical Impression section may be required, based on your local protocols.

In each section, click on "Num Pad" to enter numbers or "Select" to choose from a menu of options. The Chief and Secondary Complaint boxes are used to document any patient quote(s).

| * | Clinical Impression                         |           | Secondary Impression OK           |  |  |
|---|---------------------------------------------|-----------|-----------------------------------|--|--|
|   | Primary Impression Abdominal Pain/Problems  | Select (= | Q. Search                         |  |  |
|   | Secondary Impression                        | Select (= | Active Labor                      |  |  |
|   | Protocol Used                               |           | Airway Obstruction                |  |  |
|   |                                             | Select (  | Altered Level of Consciousness    |  |  |
|   | Global Musculoskeletal Cardiovascular Other |           | Anaphylaxis                       |  |  |
|   | Medical/Trauma                              |           | Apparent Life Threatening Event   |  |  |
|   | Medical Trauma Medical & Trauma             |           | Asthma                            |  |  |
|   |                                             |           | Behavioral / Psychiatric Disorder |  |  |
| Ж | Supporting Signs/Symptoms                   |           | Bleeding Disorder                 |  |  |
|   | Add Sign (Sumpton                           |           | Bowel Obstruction                 |  |  |
|   | Add Signi Symptom                           |           | Cancer                            |  |  |

Inside EHR> Narrative > Clinical Impression

Narrative

| <u>(</u> ) | Patient Complaint                            |
|------------|----------------------------------------------|
|            | Chief Complaint<br>"My belly hurts"          |
|            | Duration of Chief Complaint Unit Num Pad     |
|            | Secondary Complaint                          |
|            | Duration of Secondary Complaint Unit Num Pad |
|            | Anatomic Position                            |
| ŝ          | Injuries                                     |
|            | Was the Patient Injured?                     |
|            | Yes No                                       |

Inside EHR> Narrative > Patient Complaint

You should complete Injury details for each trauma patient. The primary details you choose will determine what other Injury details become available.

### Narrative

|   | FLOWCHART                | ASSESSMENTS | NARRATIVE | FORMS     |                                 | SIGNATURES |
|---|--------------------------|-------------|-----------|-----------|---------------------------------|------------|
| ŝ | Injuries                 |             |           |           | Place of Injury                 | ок         |
|   | Was the Patient Injured? | No          |           |           | Q Search                        | h)         |
|   | Bicycle Accident         |             |           | Select (  | Assisted living center          |            |
|   | Injury Details           |             |           |           | Dialysis                        |            |
|   | Bicycle Accident         |             |           | Select (  | Doctor's office                 |            |
|   | Place of Injury          |             |           |           | EMS Provider                    |            |
|   | Street or Highway        |             |           | Select 📳  | Home                            |            |
|   | Date of Injury           |             |           | lui lui   | Hospital - other or unspecified | llocation  |
|   | mm/dd/yyyy               |             |           | Num Pad 1 | Hospital ER                     |            |

Inside EHR> Narrative > Injuries

Factors Affecting Care is a space to document issues during the phases of an EMS call.

|           | Factors Affecting Care                                                        |  |  |  |
|-----------|-------------------------------------------------------------------------------|--|--|--|
| FACTORS   |                                                                               |  |  |  |
| TRANSPORT | Barriers to Care     Altered Mental Status     Unconscious     None     Other |  |  |  |
| NARRATIVE | Alcohol/Drugs                                                                 |  |  |  |
|           | Pt Admits to ETOH Use Pt Admits to Drug Use None Other 🗮                      |  |  |  |
|           | Pregnancy?                                                                    |  |  |  |
|           | O Yes O No                                                                    |  |  |  |

Inside EHR> Narrative > Factors Affecting Care

The Patient Transport section is for documentation of how the patient was transported to and from the ambulance as well as their position during transport and their condition upon arriving at your destination.

| IMPRESSION                                |  | Patient Transport   |                           |            |       |
|-------------------------------------------|--|---------------------|---------------------------|------------|-------|
| SIGNS/SYMPTOMS                            |  | How was patient m   | oved TO ambulance         |            |       |
|                                           |  | Stretcher           | Assisted/Walk             | Stairchair | Other |
| COMPLAINT                                 |  | How was patient m   | oved FROM ambular         | nce        |       |
| INJURIES                                  |  | Stretcher           | Assisted/Walk             | Stairchair | Other |
| FACTORS Patient Position During Transport |  |                     |                           |            |       |
| TRANSPORT                                 |  | Semi-Fowlers        | Supine                    | Sitting    | Other |
| NARRATIVE                                 |  | Condition of Patien | t at Destination<br>Worse | Unchanged  |       |

Inside EHR> Narrative > Patient Transport

The Narrative section is used to document subjective/objective data that isn't already recorded elsewhere in the report.

| COMPLAINT | Ē | Narrative                                                                            |
|-----------|---|--------------------------------------------------------------------------------------|
| INJURIES  |   | Patient was found seated at her kitchen table crying and guarding her abdominal area |
| FACTORS   |   | Edit Narrative                                                                       |
| TRANSPORT |   |                                                                                      |
| NARRATIVE |   |                                                                                      |

Inside EHR> Narrative > Narrative

The Appended Narrative is accessible once the call is in locked status to add any data that is pertinent but was left out of documentation (for example, failure to document oxygen administration to an intubated patient).

### Narrative

Click the blue "Appended Narrative" link to make the entry in the free text box. Once complete, click "Add" to allow that late entry to be included below the original Narrative entry. The new entry be date and time-stamped with the author's name.

| IMPRESSION     | Condition of Patient at Destination                                        | Append Narrative |
|----------------|----------------------------------------------------------------------------|------------------|
| SIGNS/SYMPTOMS | Narrative                                                                  | Start typing     |
| COMPLAINT      | Patient was found seated at her kitchen table crying and guarding her abde |                  |
| FACTORS        | Append Narrative                                                           |                  |
| NARRATIVE      |                                                                            |                  |
|                |                                                                            |                  |

Inside EHR> Narrative > Appended Narrative

| Ð                                                                                  | Narrative                                                                            |  |  |
|------------------------------------------------------------------------------------|--------------------------------------------------------------------------------------|--|--|
|                                                                                    | Patient was found seated at her kitchen table crying and guarding her abdominal area |  |  |
| Patient refused all other treatments but agreed to be transported to the hospital. |                                                                                      |  |  |
|                                                                                    | Appended: TRAINING, ESO - 09/17/2015 @ 15:48:28                                      |  |  |

Inside EHR> Narrative > Appended Narrative

### Forms

Specialty Patient Forms have been added to allow detailed documentation of particular patient types. Select the specific situation you wish to document.

| VITALS                           | FLOWCHART | ASSESSMENTS | NARRATIVE    | FORMS                    |
|----------------------------------|-----------|-------------|--------------|--------------------------|
| Specialty Patient Forms<br>Burns | Obstetr   | ical        | Motor Vehicl | e Collision              |
| LAMS Stroke Scale                | FAST St   | roke Scale  | Mobile Integ | rated Healthcare - Visit |

Inside EHR> Forms

#### To document burns:

Select the type of burn from the input list, and place it on the corresponding body part.

The burn percentage will be figured based on the placement.

Remember that you can select the adult male or female, child or infant, and anterior or posterior view by selecting the desired diagram on the right.

To delete one of your entries, choose the appropriate area of the body and select "Delete."

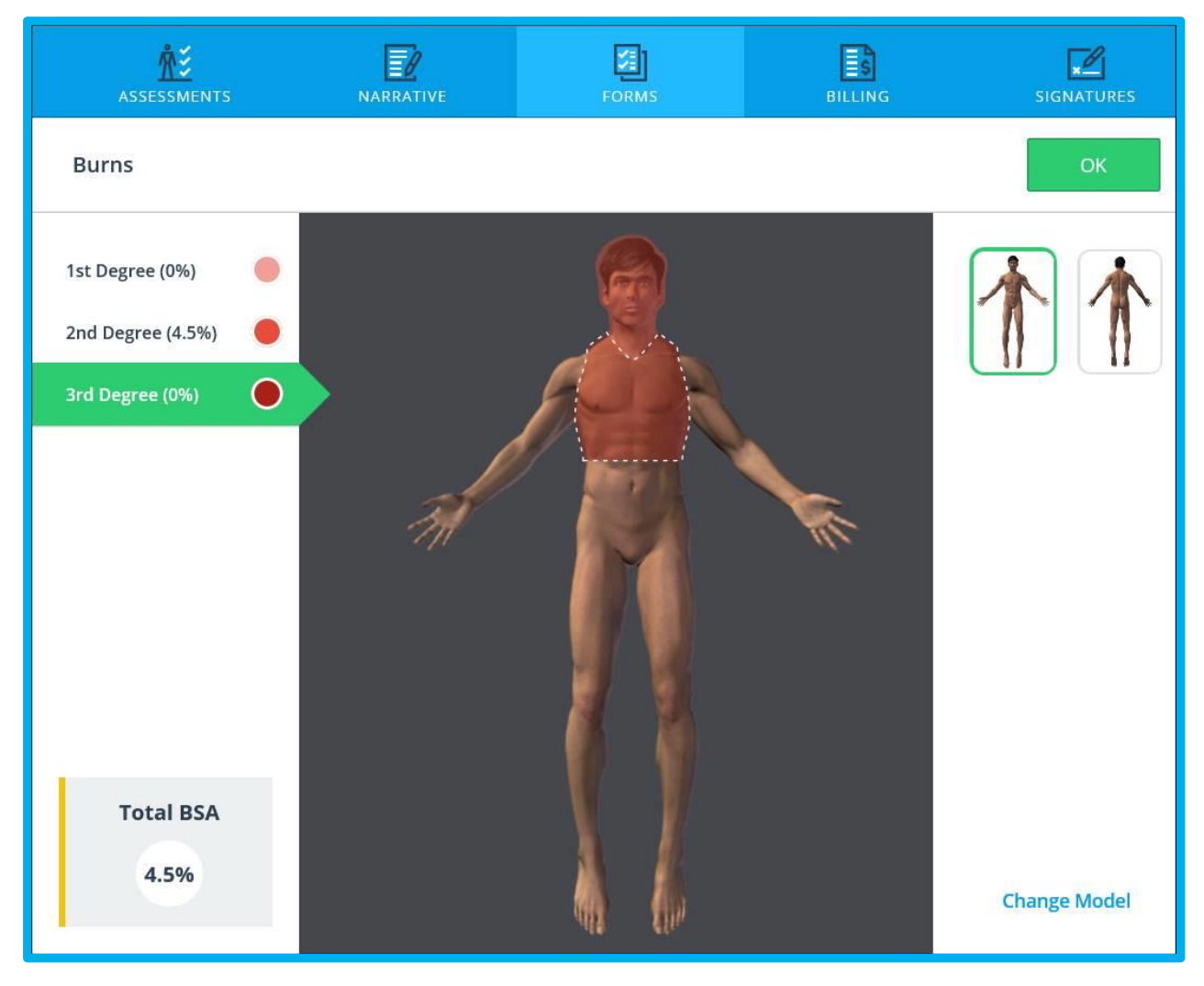

Inside EHR >Forms > Burns

### **To document Obstretics:**

Complete each section as it applies to the pregnant patient and fill in the appropriate fields.

Select any High-Risk factors in the top right section of this page.

Record labor and delivery details in the bottom two sections of the page.

| Obstetrical                  | О ито ок              |
|------------------------------|-----------------------|
| Labor                        |                       |
| Onset Time<br>hh:mm:ss       | Date 🛗 mm/dd/yyyy     |
| Membrane Intact              |                       |
| Contraction Duration seconds | Contraction Frequency |
|                              |                       |

Inside EHR >Forms > Obstetrical >Labor
# **Obstetrical**

Access the APGAR scoring and enter the values for each element you evaluated at one and five minutes. The score will be calculated for you.

| Apgar - 1 min                |                  |   | Apgar - 5 min               |                  |  |
|------------------------------|------------------|---|-----------------------------|------------------|--|
| Time Defermed                | Data             |   | Time Performed              | Date             |  |
| hh:mm:ss                     | iii mm/dd/yyyy   | • | hh:mm:ss                    | 🗰 mm/dd/yyyy     |  |
| Activity<br>No Response Some | Motion Cry       |   | Activity<br>No Response Son | ne Motion Cry    |  |
| Pulse                        |                  |   | Pulse                       |                  |  |
| Srimace                      |                  |   | Grimace                     |                  |  |
| Appearance                   |                  | _ | Appearance                  |                  |  |
| Respiration                  |                  | = | Respiration                 |                  |  |
|                              |                  | = | 1                           | 5 Minute - Score |  |
|                              | 1 Minute - Score |   |                             |                  |  |

Inside EHR >Forms > Obstetrical >Apgar Score 1 Minute

Inside EHR >Forms > Obstetrical >Apgar Score 5 Minute

#### To document MVC details:

Document each section as completely as possible.

Navigate through each section: Patient, Vehicle and Other.

| PATIENT | Motor Vehicle Collision                    | ок   |
|---------|--------------------------------------------|------|
| VEHICLE | Patient                                    |      |
| OTHER   | Patient Injured Ves No Position in Vehicle | =    |
|         | Seat Row                                   | ≣    |
|         | Safety Devices Used By Patient             | None |
|         | Extrication Required                       |      |

Inside EHR > Forms > Motor Vehicle Collision > Patient

| PATIENT | Motor Vehicle Collision     |
|---------|-----------------------------|
| VEHICLE | Vahida                      |
| OTHER   | vencie                      |
|         | Estimated Speed mph III kph |
|         | Vehicle Type                |
|         | Collision Indicator         |
|         | Damage Location             |
|         | Airbag Deployment           |
|         |                             |

Inside EHR > Forms > Motor Vehicle Collision > Vehicle

# **Motor Vehicle Collision**

| PATIENT | Motor Vehicle Collision | ОК |
|---------|-------------------------|----|
| VEHICLE | Other                   |    |
| OTHER   | Weather                 | =  |
|         | Law Enforcement Case #  |    |

Inside EHR > Forms > Motor Vehicle Collision > Other

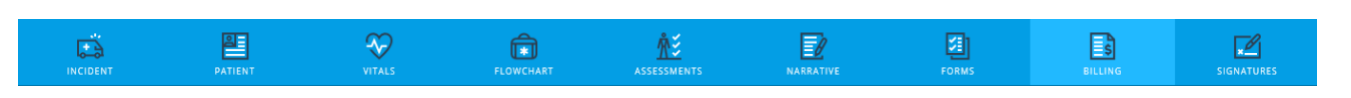

# Payment

| PAYMENT           | += | Payment                 | No Payment Info Unable to Obtain |
|-------------------|----|-------------------------|----------------------------------|
| CONTACT           |    | Method Of Payment       |                                  |
| DETAILS           |    |                         | Select 🗮                         |
| MEDICAL NECESSITY |    | Medicare                |                                  |
| TRANSPORT         |    | Medicaid                |                                  |
| WORK RELATED      |    |                         |                                  |
| NEXT OF KIN       |    | Primary Insurance       |                                  |
| CONSUMABLES       |    |                         | Select =                         |
|                   |    | Primary Group Number    |                                  |
|                   |    |                         | Inside EHR > Billing > Payme     |
|                   |    | Primary Policy Number   |                                  |
|                   |    | Secondary Insurance     | Select 🚖                         |
|                   |    | Secondary Group Number  |                                  |
|                   |    | Secondary Policy Number |                                  |

Inside EHR > Billing > Payment

Select "No Payment Info" or "Unable to Obtain" when appropriate.

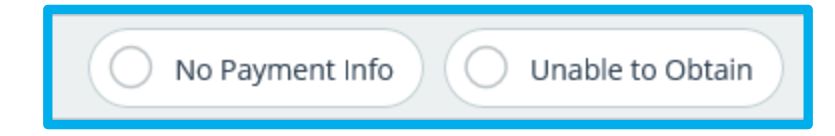

Selecting either of these will collapse the Payment details since no information is available. De-select the button if information later is available for you to enter and the Payment information will reopen.

Fill in the rest of the information as appropriate.

### Contact

Q

Scroll down or select the Jump links in the left-hand column to access Contact.

Contact information is the person who is responsible for payment.

Use the "Select" option to choose the relationship to the patient. If the patient is the Contact, then the demographic information will auto-populate in the fields below.

| PAYMENT           | Contact for Payment         |                            |                                |
|-------------------|-----------------------------|----------------------------|--------------------------------|
| CONTACT           | Relationship To The Insured |                            |                                |
| DETAILS           |                             | Select                     |                                |
| MEDICAL NECESSITY | First Name                  | Middle Name                |                                |
| TRANSPORT         | Last Name                   |                            |                                |
| WORK RELATED      |                             |                            |                                |
| NEXT OF KIN       | 55N                         | DOB                        |                                |
| CONSUMABLES       | Num Pad  iii                | mm/dd/yyyyy Num Pad  :<br> | -                              |
|                   | Country<br>UNITED STATES    | Select 📃 🕢 Same as Patient |                                |
|                   |                             |                            | Inside EHR > Billing > Contact |
|                   | Address                     |                            |                                |
|                   | Apt/Suite/Room              |                            |                                |
|                   | City                        | State Select               | =                              |
|                   | Zip                         | County                     |                                |
|                   |                             |                            | -                              |

Inside EHR > Billing > Contact

Use the "Same as Patient" button if the Contact lives at the same address as the patient As with the other addresses in the application, enter either the city or the zip code and use the lookup

to autofill the city, state, county and zip code.

#### **Details**

| Fill in | ill in the billing details as needed. Use $\overset{\text{Select}}{\equiv}$ to choose from a list of available options. |  |                   |     |        |
|---------|----------------------------------------------------------------------------------------------------|--|-------------------|-----|--------|
|         |                                                                                                    |  | Billing Details   |     |        |
|         | PAYMENT                                                                                                    |  | Dispatch Nature   |     |        |
|         | CONTACT                                                                                                    |  |                   |     |        |
|         |                                                                                                    |  | Response Urgency  |     |        |
|         | MEDICAL NECESSITY                                                                                                    |  |                   | Sei | ect    |
|         | TRANSPORT                                                                                                    |  | CMS Service Level | 54  | ert (= |
|         | WORK RELATED                                                                                                    |  |                   |     |        |
|         | NEXT OF KIN                                                                                                    |  | Condition Code    | Sel | ect (= |
|         | CONSUMABLES                                                                                                    |  | Code Modifier     |     | _      |
|         |                                                                                                    |  |                   | Sel | ect (  |
|         |                                                                                                    |  | ICD-9 Code        |     |        |

Inside EHR > Billing > Details

# **Medical Necessity**

Either scroll or use the jump links in the left column to access "Medical Necessity",

| PAYMENT           |                     |
|-------------------|---------------------|
| CONTACT           | E Medical Necessity |
| DETAILS           | Add Condition       |
| MEDICAL NECESSITY |                     |
|                   |                     |

Inside EHR > Billing > Medical Necessity

Select "Add Condition" to view the Medical Necessity Options.

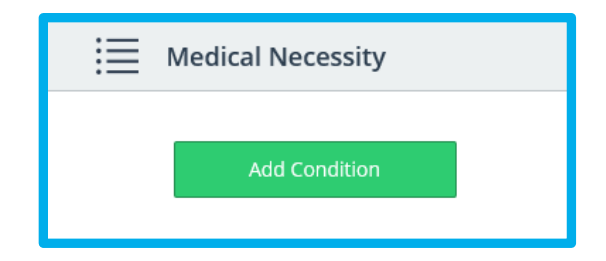

| Condition OK        | ^ |
|---------------------|---|
| Q Search            |   |
| Admit to Hospital   |   |
| Bed Confined        |   |
| Emergency           |   |
| Hemorrhage          |   |
| Immobilized         |   |
| Oxygen/Special Care |   |
| Physical Restraints |   |
| Possible Fracture   | ~ |

Either search or scroll to the desired condition(s), check the box and select "OK."

Inside EHR > Billing > Medical Necessity > Condition

Select "Comments" to enter details related to the Condition.

| E Medical Necessity |               |         |  |  |
|---------------------|---------------|---------|--|--|
| Emerg               | ency Comm     | ients 🔳 |  |  |
| Immol               | commo         | ients 🔳 |  |  |
|                     | Add Condition |         |  |  |
|                     |               |         |  |  |

Once the details are added, select "OK."

| Emergency | ОК |
|-----------|----|
| Comments  |    |
|           |    |

Inside EHR > Billing > Medical Necessity > Condition > Comments

To "Edit" or "Delete" a condition select the row menu in the right-hand column. If you choose "Delete" you will be prompted to confirm the deletion of the condition.

| ≣ | Medical Necessity                |                              |
|---|----------------------------------|------------------------------|
|   | Emergency<br><br>Immobilized<br> | Comments =<br>Edit<br>Delete |
|   | Add Condition                    |                              |

Inside EHR > Billing > Medical Necessity > Condition > Comments > Edit/Delete

Select "OK" if you want to delete or "Cancel" to continue without deleting.

| <b>Remove Condition</b><br>Are you sure you want to | o remove Immob | ilized? |  |
|-----------------------------------------------------|----------------|---------|--|
|                                                     | Cancel         | ОК      |  |

### Transport

Scroll or use the jump links in the left column to get to "Transport".

The Transport section is designed to gather more information related to a non-emergency transfer.

Add details as needed in the appropriate fields.

| PAYMENT           | <br>Transport                                                                      |
|-------------------|------------------------------------------------------------------------------------|
| CONTACT           | Prior Authorization Number (PAN)                                                   |
| DETAILS           | Physician's Certification Statement (PCS) / Certificate of Medical Necessity (CMN) |
| MEDICAL NECESSITY | Ves No                                                                             |
| TRANSPORT         | Advance Reneficiary Notice (ARN)                                                   |
| WORK RELATED      | Yes No                                                                             |
| NEXT OF KIN       | Reason for Transport                                                               |
| CONSUMABLES       | Multi (                                                                            |
|                   | Reason for Transport Comments                                                      |
|                   |                                                                                    |
|                   | Sending Physician Sending Record Number                                            |
|                   | Receiving Physician Destination Medical Record Number                              |
|                   |                                                                                    |

Inside EHR > Billing > Transport

#### **Work Related**

Scroll down or use the jump links in the left-hand column to access the "Work Related" section.

Fill in the appropriate fields for patients suffering from a work-related incident.

| PAYMENT           | Đ | Work Related                   |   |
|-------------------|---|--------------------------------|---|
| CONTACT           |   | Was the incident work related? |   |
| DETAILS           |   | Yes No                         |   |
| MEDICAL NECESSITY |   | Employer                       |   |
| TRANSPORT         |   | Contact                        | - |
| WORK RELATED      |   |                                | - |
| NEXT OF KIN       |   | Phone Number                   |   |
| CONSUMABLES       |   | Num Pad  :::                   |   |
|                   |   | Occupation Select (            |   |
|                   |   |                                |   |
|                   |   | Occupational Industry          |   |
|                   |   |                                | - |

Inside EHR > Billing > Work Related

#### **Next of Kin**

Scroll down or use the jump links in the left-hand column to access the "Next of Kin" section.

| PAYMENT           | ۇم<br>ب | Next of Kin                 |                            |  |
|-------------------|---------|-----------------------------|----------------------------|--|
| CONTACT           |         | Relationship to the Patient | Select 🗮                   |  |
| DETAILS           |         | First Name                  | Middle Name                |  |
| MEDICAL NECESSITY |         | Last Name                   |                            |  |
| WORK RELATED      |         | Phone                       |                            |  |
| NEXT OF KIN       |         | Country                     | Num Pad 1                  |  |
|                   |         | UNITED STATES               | Select 🗮 🕓 Same as Patient |  |
|                   |         |                             |                            |  |
|                   |         | Address                     |                            |  |
|                   |         | Apt/Suite/Room              |                            |  |
|                   |         | City                        | State                      |  |
|                   |         | Zip Q                       | County                     |  |
|                   |         |                             |                            |  |

Ad Inside EHR > Billing > Next of Kin

Use the "Same as Patient" button if the Next of Kin lives at the same address as the patient

As with the other addresses in the application, enter either the city or the zip code and use the lookup

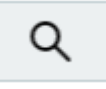

to autofill the city, state, county and zip code.

#### **Consumables**

Scroll down or use the jump links in the left-hand column to access "Consumables".

The Consumable list is created by each agency within the Admin Console.

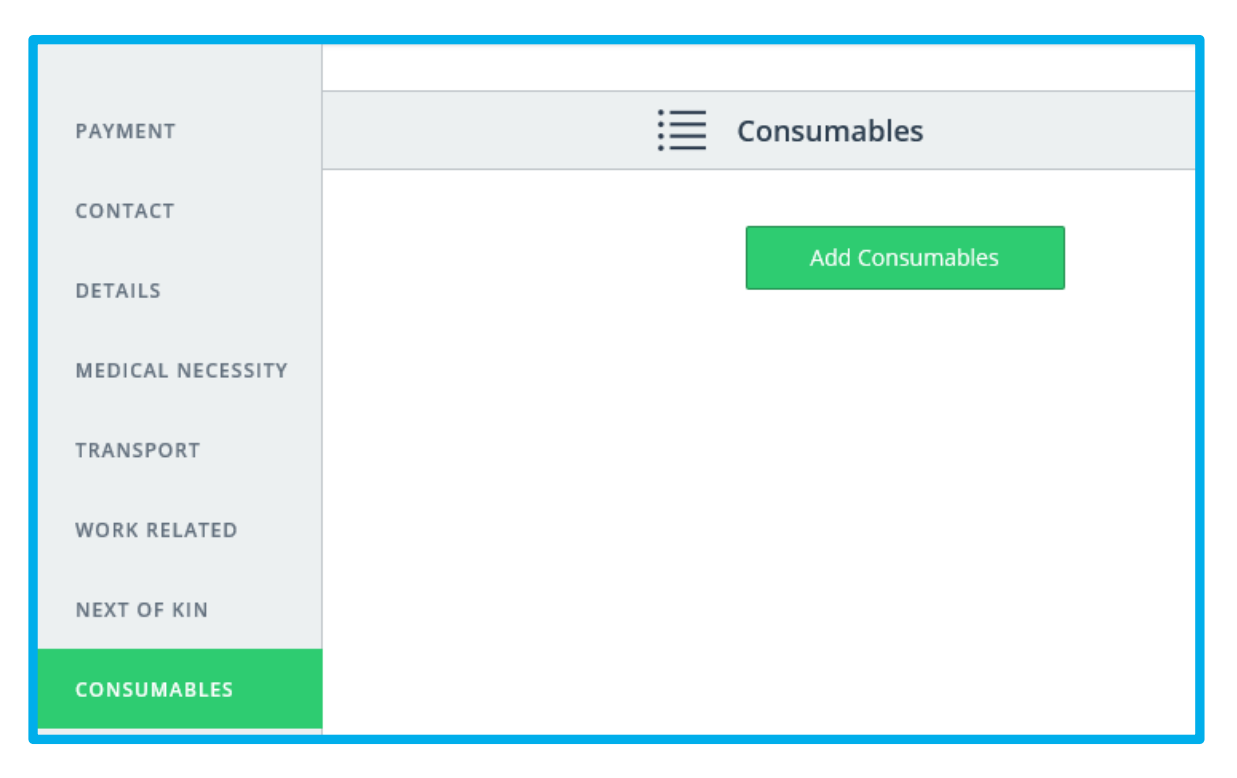

Inside EHR > Billing > Consumables

Select "Add Consumables" and a shelf will open from the right providing a list of previously entered consumables.

| Add Consumable             | ОК           |
|----------------------------|--------------|
| Q Search                   |              |
| <b>Bubble gum</b>          | Add Quantity |
| Burn Dressing              | Add Quantity |
| Cherry Lifesavers          |              |
| Consumables@ESO1           |              |
| Bone Injection Gun - Child |              |
| Consumables@ESO10          |              |
| Consumables@ESO2           |              |
| Consumables@ESO3           |              |

Use the search to type in a consumable name or scroll to find the desired consumable(s). Select one or several and choose "Quantity."

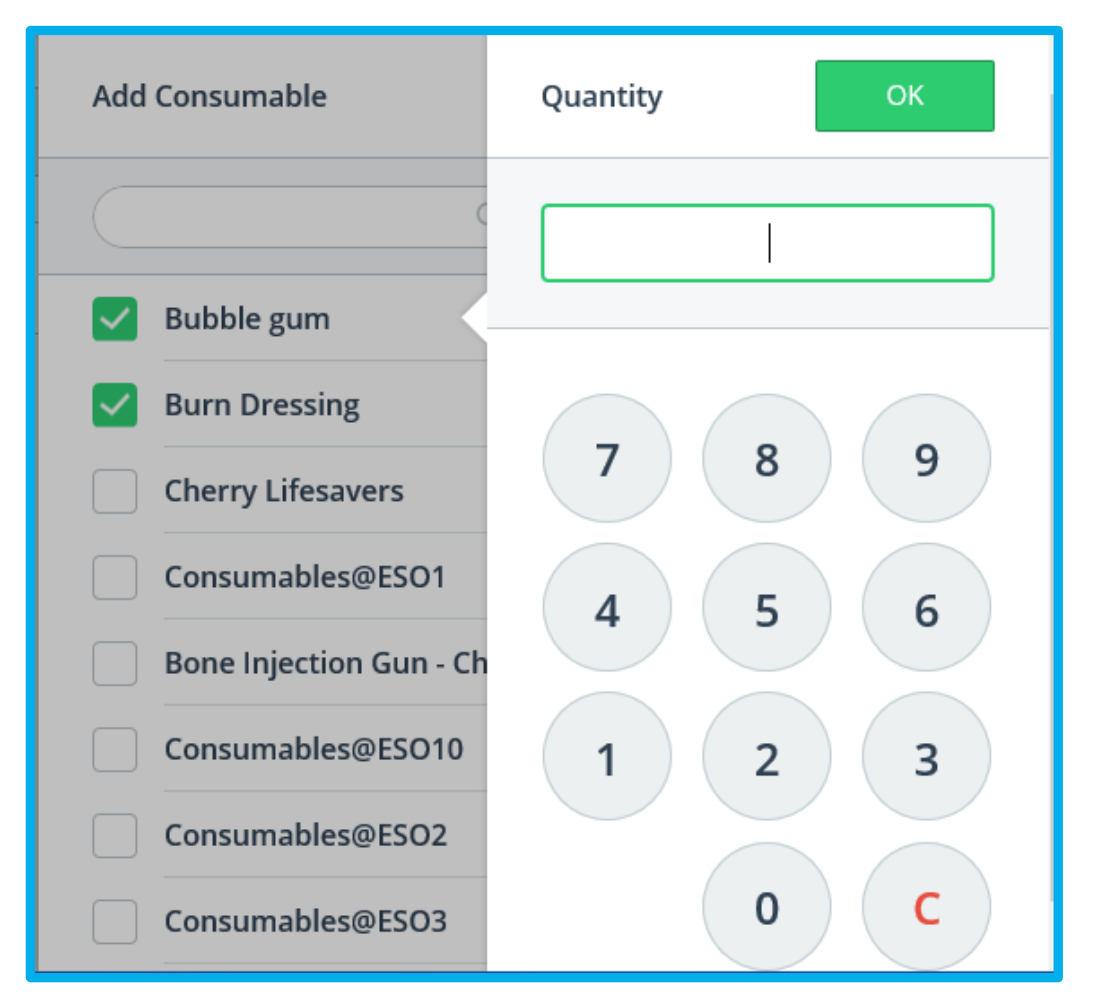

Inside EHR > Billing > Consumables > Add Quantity

Enter the quantity of that consumable used and select "OK."

| ≣ | Consumables                                  |                |
|---|----------------------------------------------|----------------|
|   | Bubble gum<br>Quantity (10)<br>Burn Dressing | Edit<br>Delete |
|   | Add Consumables                              |                |

Inside EHR > Billing > Consumables > Details

To edit or delete a consumable, select the row menu on the right side. If you choose "Delete" you will be prompted to confirm that you wish to delete the chosen item.

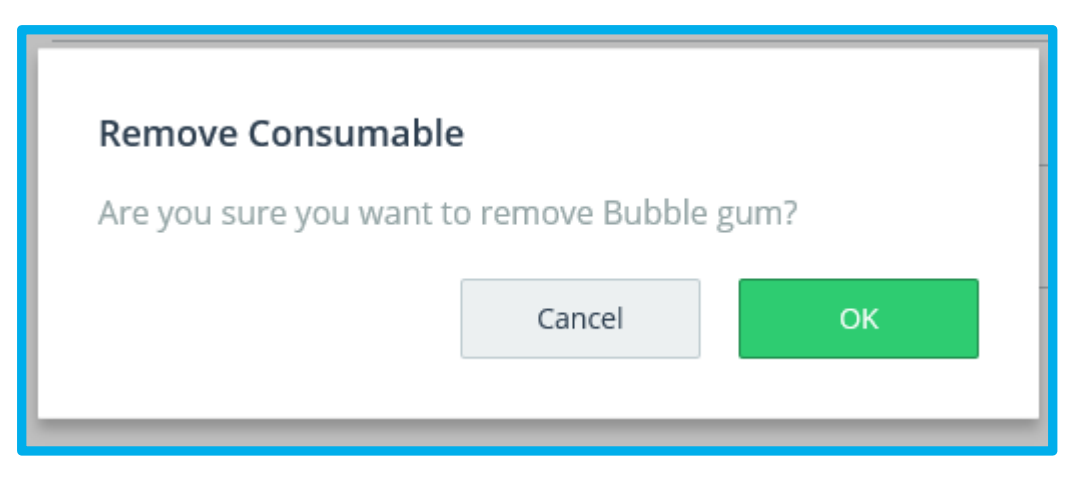

Inside EHR > Billing > Consumables > Details > Edit/Delete

Select  $\ensuremath{``}\ensuremath{\mathsf{OK}''}$  to delete the consumable or  $\ensuremath{``}\ensuremath{\mathsf{Cancel}''}$  to continue without deleting.

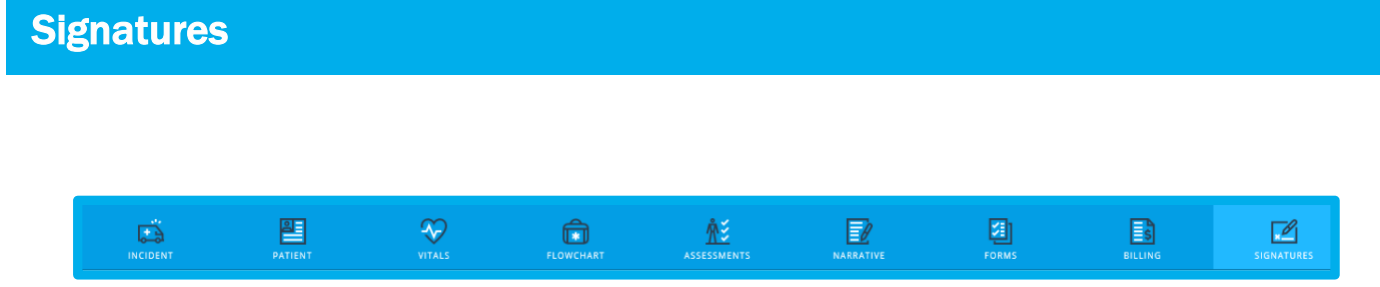

Signatures can be obtained both on the mobile and web applications assuming each has touch screen capability or an attached mouse.

# **Billing Authorization**

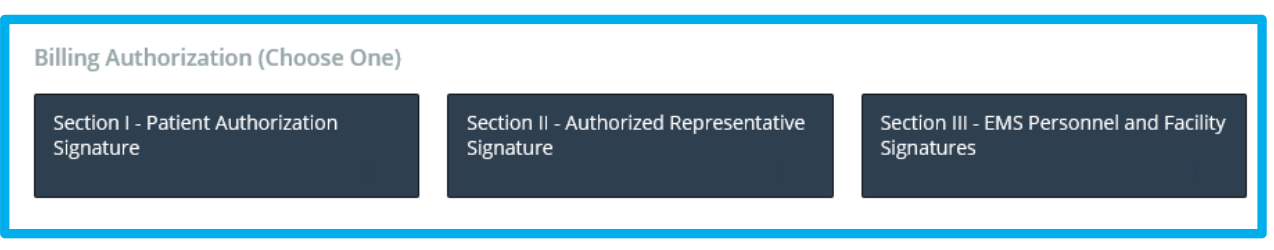

Inside EHR > Signatures> Billing Authorization

The billing authorization section is used for patients who have been transported. It is broken up into three sections. If the patient cannot sign in Section 1, then the user should go to Section II and look for an authorized representative. If none is available, then Section III should be completed and witnessed.

Each signature section allows for direct signatures to be captured.

# Section 1 – Patient Authorization Signature

| HIPAA Acknowledgement                                                      |  |
|----------------------------------------------------------------------------|--|
| I Agree     I Disagree     PT Unable To Sign       Signature     Signature |  |
| <b>"</b> Click here to sign                                                |  |

Inside EHR > Signatures > Section I - Patient Authorization Signature

Click in the box to open up a larger signature box where the signature can be captured.

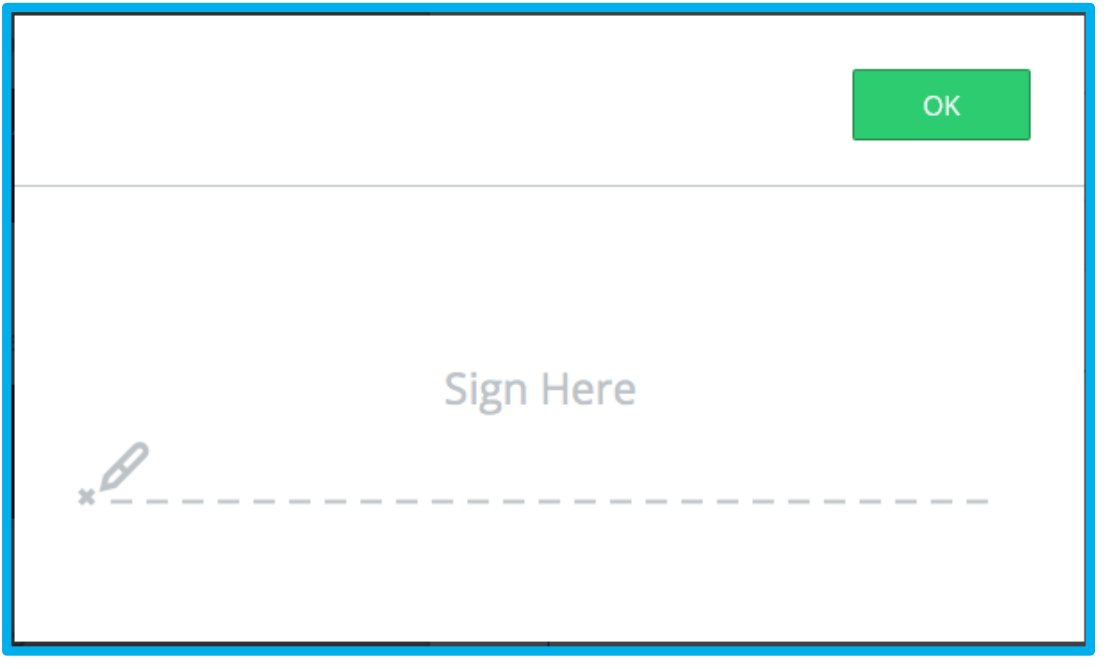

Inside EHR > Signatures > Section I - Patient Authorization Signature > Click here to sign

Have the patient sign and select "OK."

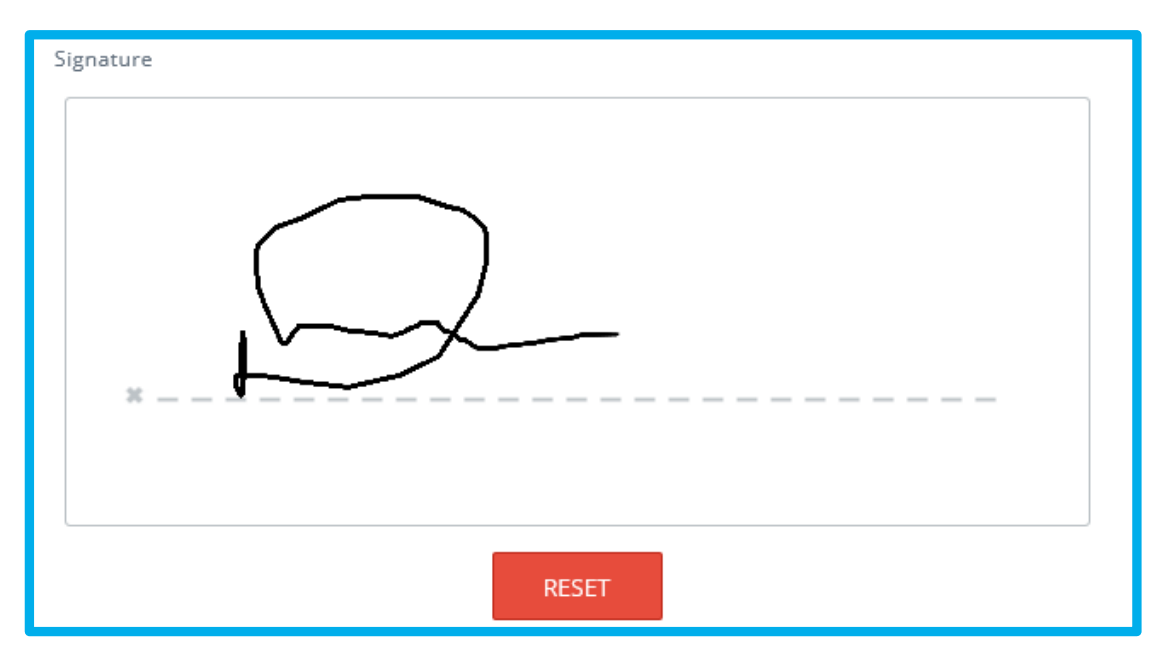

Inside EHR > Signatures > Section I - Patient Authorization Signature > Click here to sign > Reset

You can reset the signature by selecting "Reset". You will be prompted to confirm.

| Reset Signature?            |                    |                 |
|-----------------------------|--------------------|-----------------|
| You'll have to collect this | s signature again. | -               |
|                             | Cancel             | Reset signature |
|                             |                    |                 |

Inside EHR > Signatures > Section I - Patient Authorization Signature > Click here to sign > Reset > Reset

Select "Reset Signature" to clear it out or "Cancel" to continue and leave the signature as is.

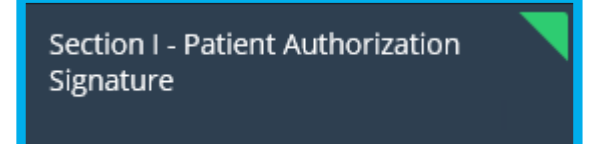

If a signature has been captured in a section, it will be noted with a green triangle in the upper right corner.

### **Section II – Authorized Representative Signature**

| Section II - Authorized Representative Signature OK                                                                                                    | ^ |
|----------------------------------------------------------------------------------------------------|---|
| Complete this section only if the patient is physically or mentally unable to sign.                                                                                                    |   |
| I am signing on behalf of the patient to authorize the submission of a claim for<br>payment to Medicare, Medicaid, or any other payer for any services provided to<br>the patient by the transporting ambulance service now or in the past, (or in the<br>future, where permitted). By signing below, I acknowledge that I am one of the<br>authorized signers listed below. |   |
| My signature is not an acceptance of financial responsibility for the services rendered.                                                                                                    |   |
| Authorized Representative                                                                                                    |   |
| Reason Unable to Sign                                                                                                    | ~ |

Inside EHR > Signatures > Section I I – Authorized Representative Signature

This section allows the user to choose who the authorized representative is, the reason the patient is unable to sign and to obtain the representative's signature.

If the mandatory validation for Authorized signature is turned on, then the authorized representative must sign and the printed name must be included as well as the reason the patient is unable to sign in order to meet the validation requirement.

Signatures can be captured as shown in Section I.

### **Section III – EMS Personnel and Facility Signatures**

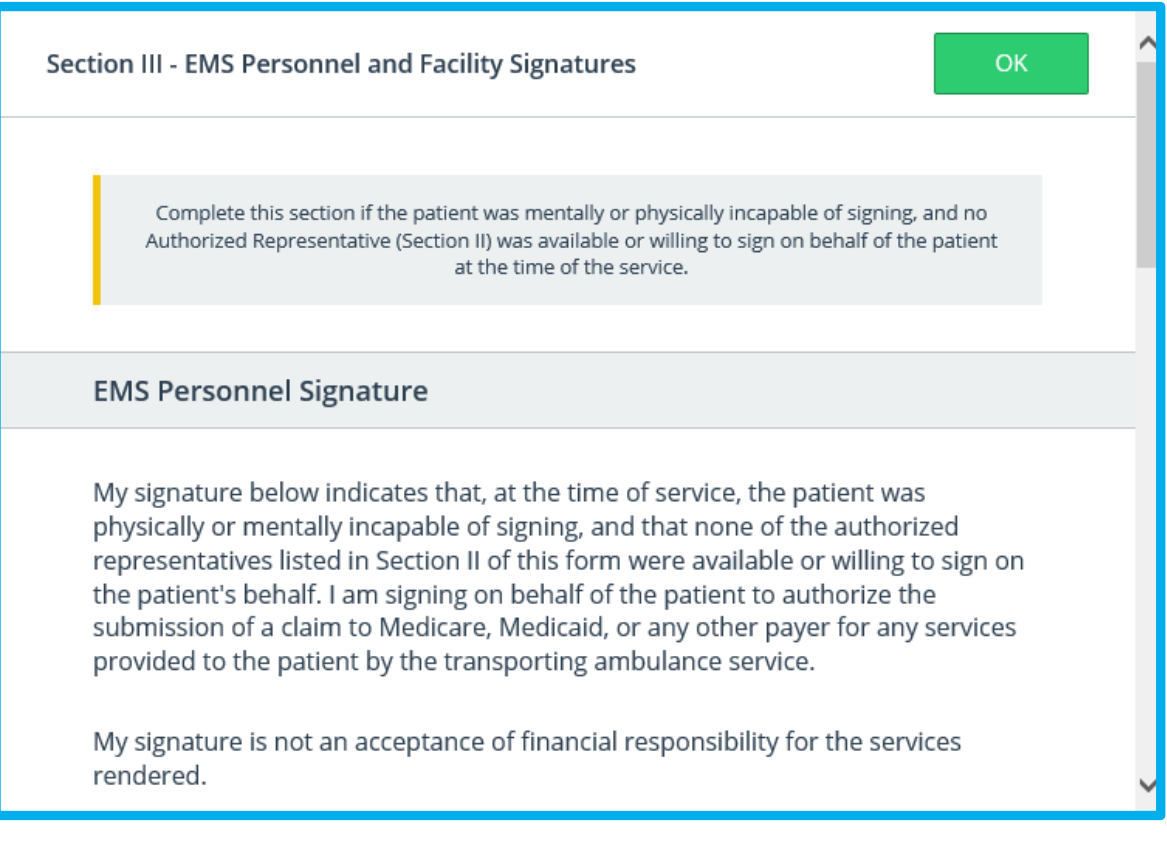

Inside EHR > Signatures > Section III - EMS Personnel and Facility Signatures

# Signatures

| Reason Unable to Sign |                    |  |
|-----------------------|--------------------|--|
| Printed Name          |                    |  |
| Signature             |                    |  |
|                       |                    |  |
|                       | Click here to sign |  |
|                       |                    |  |

Inside EHR > Signatures > Section III - EMS Personnel

| Facility Representative Signature                                                                                                    |              |
|----------------------------------------------------------------------------------------------------|--------------|
| The patient named on this form was received by this facility on the date and at<br>time indicated above and this facility furnished care, services or assistance to th<br>patient. I am signing on behalf of the patient to authorize the submission of a<br>claim to Medicare, Medicaid, or any other payer for any services provided to th<br>patient by the transporting ambulance service. | t<br>าe<br>e |
| My signature is not an acceptance of financial responsibility for the services rendered.                                                                                                    |              |
| Title of Representative                                                                                                    |              |
| Printed Name                                                                                                    |              |

Inside EHR > Signatures > Section III - Facility Signature

| 2 | Signature                   |  |
|---|-----------------------------|--|
|   | <b>∡</b> Click here to sign |  |

Inside EHR > Signatures > Section III - Facility Signature

If Authorized Signature is set as a Mandatory Validation and Section I and II are not applicable then all parts of Section III must be completed in order to meet the validation requirement.

Signatures can be captured as shown in Section I.

### **Standard Signatures**

| Standard Signatures |                     |         |
|---------------------|---------------------|---------|
| Facility Signatures | Provider Signatures | Refusal |
|                     |                     |         |

Inside EHR > Signatures > Standard Signatures

Standard Signatures are signatures routinely obtained.

#### **Facility Signatures**

This provides a location to get signatures from hospitals or other destinations where you have transported your patient. Capturing signatures in this section is completed using the same process as shown in Section 1.

#### **Provider Signatures**

This section is for personnel on the crew to sign the EHR if required to do so. If this is set as mandatory, then the printed name and signature must be completed in order to meet the validation rule.

#### Refusal

Refusal forms can be uploaded as part of the application by an administrator using the Admin console. Forms in up to three languages can be uploaded. Patients can sign directly on the form. Use the arrows on the right or the scroll bar to view the form.

| eso                 |                                                      | ENT Y                                                                                                    | Got some feedback?                                     | Take our survey.                     |                                  |                     |        | $\equiv$     |
|---------------------|------------------------------------------------------|----------------------------------------------------------------------------------------------------|--------------------------------------------------------|--------------------------------------|----------------------------------|---------------------|--------|--------------|
|                     |                                                      | The second second secon | French                                                 | Spanish                              |                                  |                     |        | OK           |
| PATIE               | SAMPLE                                               | PAGE,<br>EMS "INFORM                                                                                                    | WOLFBERG & W<br>MED DECISION-M                         | IRTH, LLC<br>AKING" FO               | ORM – Version                    | 1.4                 | 4040 6 | $\bigotimes$ |
| Patient 1           | Name:                                                |                                                                                                    |                                                        | Date:                                |                                  |                     | _      |              |
| (A) LE              | GAL CAPACITY                                         |                                                                                                    |                                                        |                                      |                                  |                     | - 8    |              |
| NOTE:<br>all, signa | If answer to at least on<br>ture of legally authoriz | e of the questions in<br>ed decisionmaker re                                                                                                    | a this section is "YES," t<br>quired. Check your state | he patient may s<br>law for other en | ign this form in m<br>rceptions. | ost states. If "NO' | *to    |              |
| Patient of          | ver 18? Yes No                                       | If minor, is patier                                                                                                    | nt married? Yes No                                     | lf minor, is p                       | atient pregnant? Ye              | s No                | _      |              |
| Commen              | ts/Quotes/Observations:                              |                                                                                                    |                                                        |                                      |                                  |                     |        |              |
| (B) <u>M</u> E      | ENTAL CAPACITY                                       |                                                                                                    |                                                        |                                      |                                  |                     | - 8    |              |

To clear the form and start over, select "Reset" at the bottom of the page.

Inside EHR > Signatures > Standard Signatures > Refusal

|                                                                                                    |                                                                                                    |                    | ١ |
|----------------------------------------------------------------------------------------------------|----------------------------------------------------------------------------------------------------|--------------------|---|
| Signature of: Patient 🗆 Parent 🗆 Legal Guardian 🗆                                                                                                    | Date                                                                                                    |                    | S |
|                                                                                                    |                                                                                                    | $\frown$           |   |
| Witness Signature<br><u>IF PATIENT REFUSES TO SIGN:</u> I attest that the patient<br>emergency medical services providers. The patient was inf                                                                                                    | has refused care and/or transportation by the<br>ormed of the risks of this refusal and refused                                                                                                    | $\sim$             |   |
| Witness Signature<br><u>IF PATIENT REFUSES TO SIGN:</u> I attest that the patient<br>emergency medical services providers. The patient was inf<br>to sign this form when asked by the EMS providers.<br>Witness Signature                                                                                                    | has refused care and/or transportation by the<br>ormed of the risks of this refusal and refused<br>Print Name                                                                                                    | ( > )              |   |
| Witness Signature<br>IF PATIENT REFUSES TO SIGN: I attest that the patient<br>emergency medical services providers. The patient was inf<br>to sign this form when asked by the EMS providers.<br>Witness Signature<br>© Copyrigh 2003, Page, Woltherg & Wirth, LLC. All Rights Reserved. Use by individual<br>munor requires the express permission of Page, Woltherg & Wirth, LLC – www.pwwen<br>relationship is formed through this form. EMS agencies should review this with the | has refused care and/or transportation by the<br>ormed of the risks of this refusal and refused<br>Print Name<br>MS agencies permitted. Redistribution or publication of this form in any<br>law com. This does not constitute legal advice and no attorney-client<br>remedical director and/or legal councel prior to implementation. | $\bigtriangledown$ |   |

When complete, select "OK."

Standard Signatures > Refusal

#### **Custom Documents**

| Custom Documents      |                                                    |                                            |
|-----------------------|----------------------------------------------------|--------------------------------------------|
| Controlled Substances | Advance Beneficiary Notice of<br>Noncoverage (ABN) | Physician Certification Statement<br>(PCS) |

#### **Controlled Substances**

The Controlled Substances form allows a user to document the waste of a medication (generally a narcotic) that only partially has been administered to a patient.

| Cont | rolled Substances             | ОК |
|------|-------------------------------|----|
| Wit  | ness to Waste Signature       |    |
| M    | Medication Amount Select      |    |
| V    | Vitness Name                  |    |
| 2    | ignature                      |    |
|      | <u>,</u> ∠ Click here to sign |    |

Inside EHR >Signatures >Controlled Substances >Witness to Waste

Enter the Medication, Amount, Witness Name and Signature. Up to three witness to waste signatures can be obtained. Scroll down to add others.

#### **Custom Forms**

Other Custom Forms can be added by your administrator. These forms will behave like the Refusal form described above. Write directly on the forms and select "OK" to have these forms be part of your EHR.

# **Data Validation**

Click the check button to begin the validation process.

| A | eso | JON SNOW | ~ | = ⊘ | ₽ |
|---|-----|----------|---|-----|---|
|   |     |          |   |     |   |

Inside EHR > Validation Check/Lock

The validation process reviews the report and alerts the writer of any missing or deficient data. If there is data missing in a EHR Tab section, you will see a red bar containing words/phrases such as "Required" or "Out of Sequence" in that section. Click on the red bar and you will be navigated to the field in which you need to add or modify data.

| alidation Summary      |                              | ок              | Validation Summary                | o                                                              |
|------------------------|------------------------------|-----------------|-----------------------------------|----------------------------------------------------------------|
| -                      | Critical Fields              |                 | 0                                 |                                                                |
| 6<br>VALIDATION ISSUES | Primary Impression           | Required        | VALIDATION (SOLE<br>This incident |                                                                |
| This incident          | Patient Tab                  |                 |                                   |                                                                |
|                        | Date of Birth                | Required        |                                   |                                                                |
|                        | Patient Belongings           | Required        |                                   |                                                                |
|                        | Flowchart Tab                |                 |                                   | Validation Success!                                            |
|                        | Manual Airway Treatment Date | Out of Sequence |                                   | No issues found. Nice work! Are you ready to lock your record? |
|                        | Narrative Tab                |                 |                                   |                                                                |
|                        | Signs/Symptoms               | Required        |                                   |                                                                |
|                        | Narrative                    | Required        |                                   |                                                                |

Inside EHR > Validation Check

Inside EHR > Validation Check Pass > Lock Options

If there is no missing data, you will see the screen below with the option to now lock the record. You may return to completing additional entries on the record before coming back to finalize/lock the record.

### **Data Validation**

#### Locking

When the EHR is complete, select the "Lock" button to close your report. This will indicate that your call is complete. After your report is locked, no more clinical information can be added directly into the EHR.

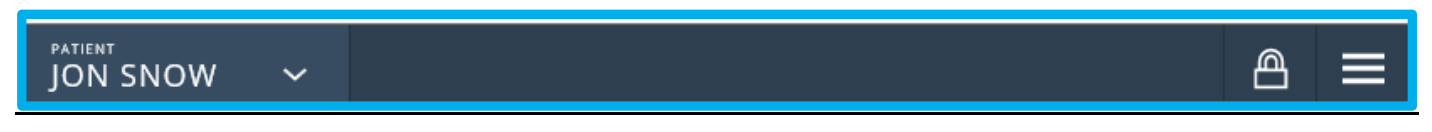

Inside EHR > Validation Check Pass > LOCKED

Select "OK" to complete the lock process.

This completes the ESO EHR User Guide. Should you have any questions, please do not hesitate to contact ESO Support at **866-766-9471** option 3 or support@esosolutions.com